# MikroTik RouterOS Training Advanced Wireless MTCWE

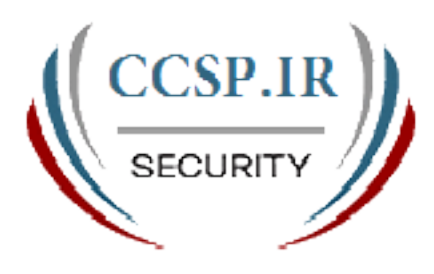

2013

CCSP.IR Cisco Certified Security Professional

# Schedule

- 16:00 18 Session I
  - 15 min Break
- 18:15 20:30 Session II
  - 30 min Break
- 21 22 Session III

# Housekeeping

- Course materials
- Routers, cables
- Break times and lunch
- Restrooms and smoking area locations

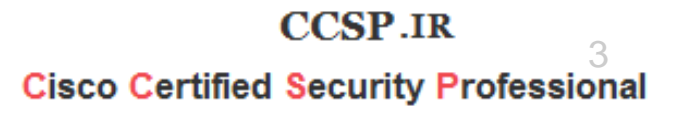

# **Course Objective**

- Provide thorough knowledge and hands-on training for MikroTik RouterOS advanced wireless capabilities for small and medium size networks
- Introduce the 802.11n wireless networking
- Upon completion of the course you will be able to plan, implement, adjust and debug wireless MikroTik RouterOS network configurations

CCSP.IR Cisco Certified Security Professional

# **Topics Overview**

- Wireless Standard overview
- Wireless tools
- Troubleshooting wireless clients
- Wireless Advanced settings
  - DFS and country regulation
  - Data Rates and TX-power
  - Virtual AP

CCSP.IR <sup>5</sup> Cisco Certified Security Professional

# Topics Overview (cont.)

- Wireless Security measures
  - Access List and Connect List
  - Management Frame Protection
  - RADIUS MAC Authentication
  - Encryption
- Wireless WDS and MESH
- Wireless Transparent Bridge
  - WDS
  - VPLS/MPLS transparent bridging
- Wireless Nstreme Protocol
- 802.11n

# Introduce Yourself

- Please, introduce yourself to the class
  - Your name
  - Your Company
  - Your previous knowledge about RouterOS
  - Your previous knowledge about networking
  - What do you expect from this course?
- Please, remember your class XY number. (X is number of the row, Y is your seat number in the row)

My

number is:\_\_\_\_\_

CCSP.IR Cisco Certified Security Professional

# Class Setup Lab

- Create an 192.168.XY.0/24 Ethernet network between the laptop (.1) and the router (.254)
- Connect routers to the AP SSID "AP\_N"
- Assign IP address 10.1.1.XY/24 to the wlan1
- Main GW and DNS address is 10.1.1.254
- Gain access to the internet from your laptops via local router
- Create new user for your router and change "admin" access rights to "read"

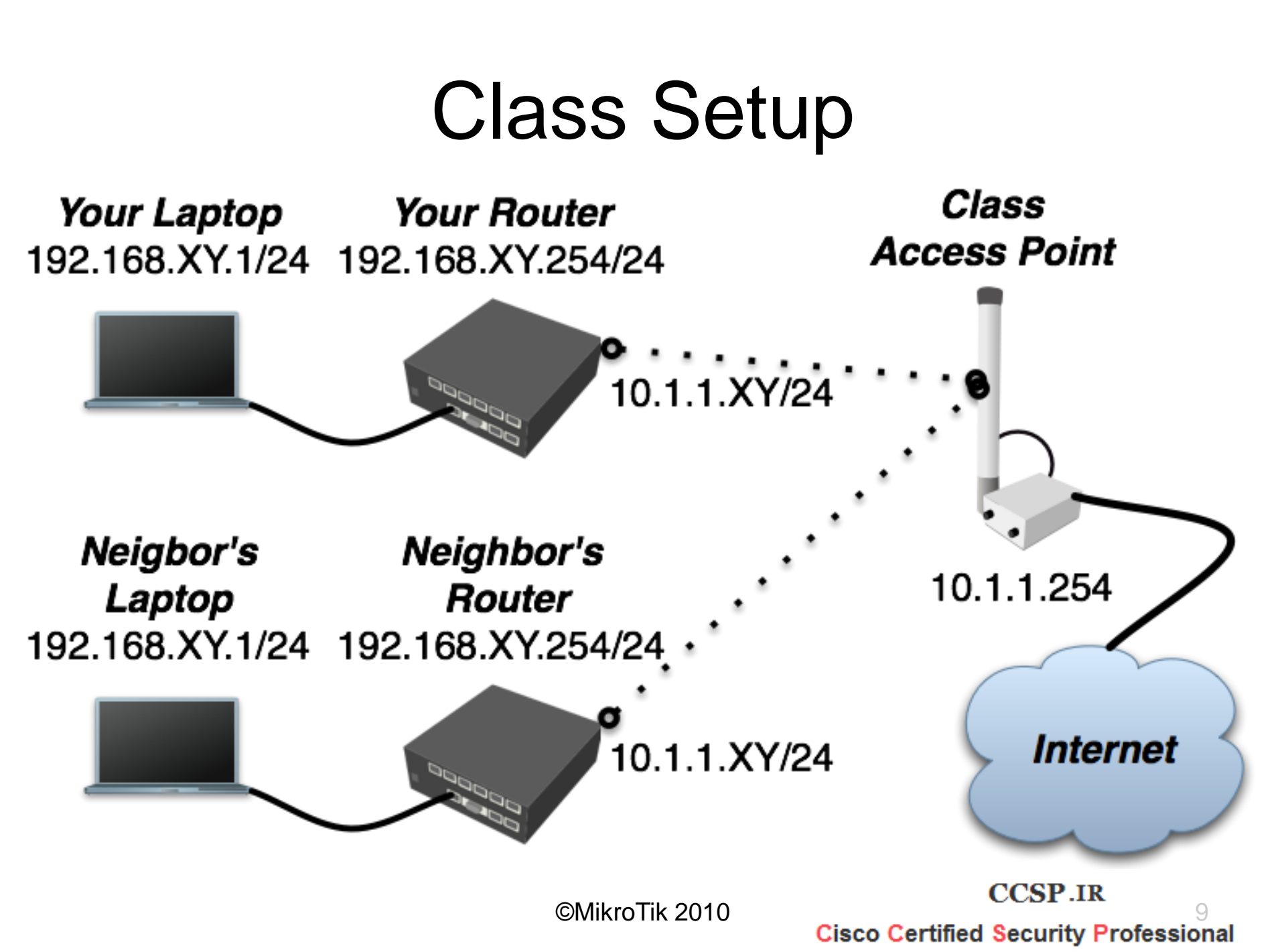

# Class setup Lab (cont.)

- Set system identity of the board and wireless radio name to "XY\_<your\_name>". Example: "00\_Janis"
- Upgrade your router to the latest Mikrotik RouterOS version 4.x
- Upgrade your Winbox loader version
- Set up NTP client use 10.1.1.254 as server
- Create a configuration **backup** and copy it to the laptop (it will be default configuration)

# Quick Check

| Wireless Tables         |                      | _           |              |            |      |                   |        |              | ×    |
|-------------------------|----------------------|-------------|--------------|------------|------|-------------------|--------|--------------|------|
| Interfaces Nstreme Dual | Access List Registra | ation Conne | ect List Sec | urity Prof | iles |                   |        |              |      |
| 😑 🍸 🔚 Reset             |                      |             |              |            |      |                   |        |              | Find |
| Radio Name 🕢            | MAC Address          | Interface   | Uptime 🛛 🛆   | AP         | W    | Last Activity (s) | Signal | Tx/Rx Rate   | •    |
| 03_gringo_wlan1         | 00:0C:42:05:36:4C    | wlan1       | 00:02:00     | no         | no   | 0.160             | -41    | 12Mbps/6Mbps |      |
| 09_ivars_wlan1          | 00:0C:42:18:55:17    | wlan1       | 00:05:55     | no         | no   | 1.000             | -63    | 24Mbps/6Mbps |      |
| 13_john_wlan1           | 00:00:42:18:55:19    | wlan1       | 00:05:30     | no         | no   | 0.010             | -43    | 24Mbps/6Mbps |      |
| 3 items                 |                      |             |              |            |      |                   |        |              |      |

Everyone must be in main AP's registration list

CCSP.IR Cisco Certified Security Professional

### Wireless Standards

- 802.11b 11Mbps, 2.4Ghz
- 802.11g 54Mbps, 2.4Ghz
- 802.11a 54Mbps, 5Ghz
- 802.11n 300Mbps, 2.4/5Ghz

### Wireless Bands

- 2Ghz
  - B, B/G, Only-G, G-Turbo, Only-N, B/G/N,
     5mhz, 10mhz
- 5Ghz
  - A, A-Turbo, Only-N, A/N, 5mhz, 10mhz

CCSP.IR Cisco Certified Security Professional

# Supported Bands by chipsets

• AR5213/AR5414

– A/B/G, G-Turbo, A-Turbo, 5Mhz, 10Mhz

AR5416/AR9160/AR9220
 – A/B/G/N, 5Mhz\*, 10Mhz\*

\*not fully supported

CCSP.IR Cisco Certified Security Professional

# **Supported Frequencies**

- A/B/G Atheros chipset cards usually support such frequencies
  - 2Ghz band: 2192-2539Mhz
  - 5Ghz band: 4920-6100Mhz
- N Atheros chipset cards usually support such frequencies
  - 2Ghz band: 2192-2539Mhz
  - 5Ghz band: 4800-6075Mhz

©MikroTik 2010

CCSP.IR Cisco Certified Security Professional

# Scan List

- Default frequencies from the scan-list shown bold in the frequency field (Winbox only)
- Default scan-list value from the country shown as 'default'
- Frequency range is specified by the dash
   5500-5700
- Exact frequencies specified by comma – 5500,5520,5540
- Mixed option also possible - default,5520,5540,5600-5700

CCSP.IR Cisco Certified Security Professional

# Wireless tools for finding the best band/frequency

CCSP.IR Cisco Certified Security Professional

## Wireless Tools

- Scan
- Frequency Usage
- Spectral Scan/History
- Snooper
- Align
- Sniffer

CCSP.IR Cisco Certified Security Professional

# Scan and Frequency Usage

- Both tools use the Scan-list
- Interface is disabled during the usage of tools
- Scan shows all 802.11 based APs
- Frequency usage shows every 802.11 traffic

CCSP.IR Cisco Certified Security Professional

# Spectral Scan/History

- Uses only Atheros Merlin 802.11n chipset wireless cards
- Range
  - 2ghz, 5ghz, current-channel, range
- Value
  - avg, avg-peak, interference, max, min
- Classify-samples
  - wifi, bluetooth, microwave-oven, etc

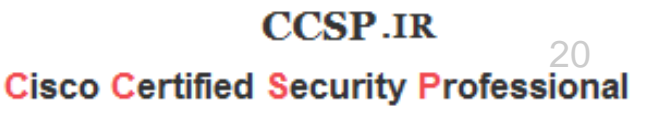

# Spectral-history

- Plot spectrogram
- Power values are printed in different colors
- Audible option plays each line as it is printed on the routers speaker
  - Each line is played from left to right, with higher frequencies corresponding to higher values in the spectrogram

CCSP.IR 21 Cisco Certified Security Professional

#### Spectral-history

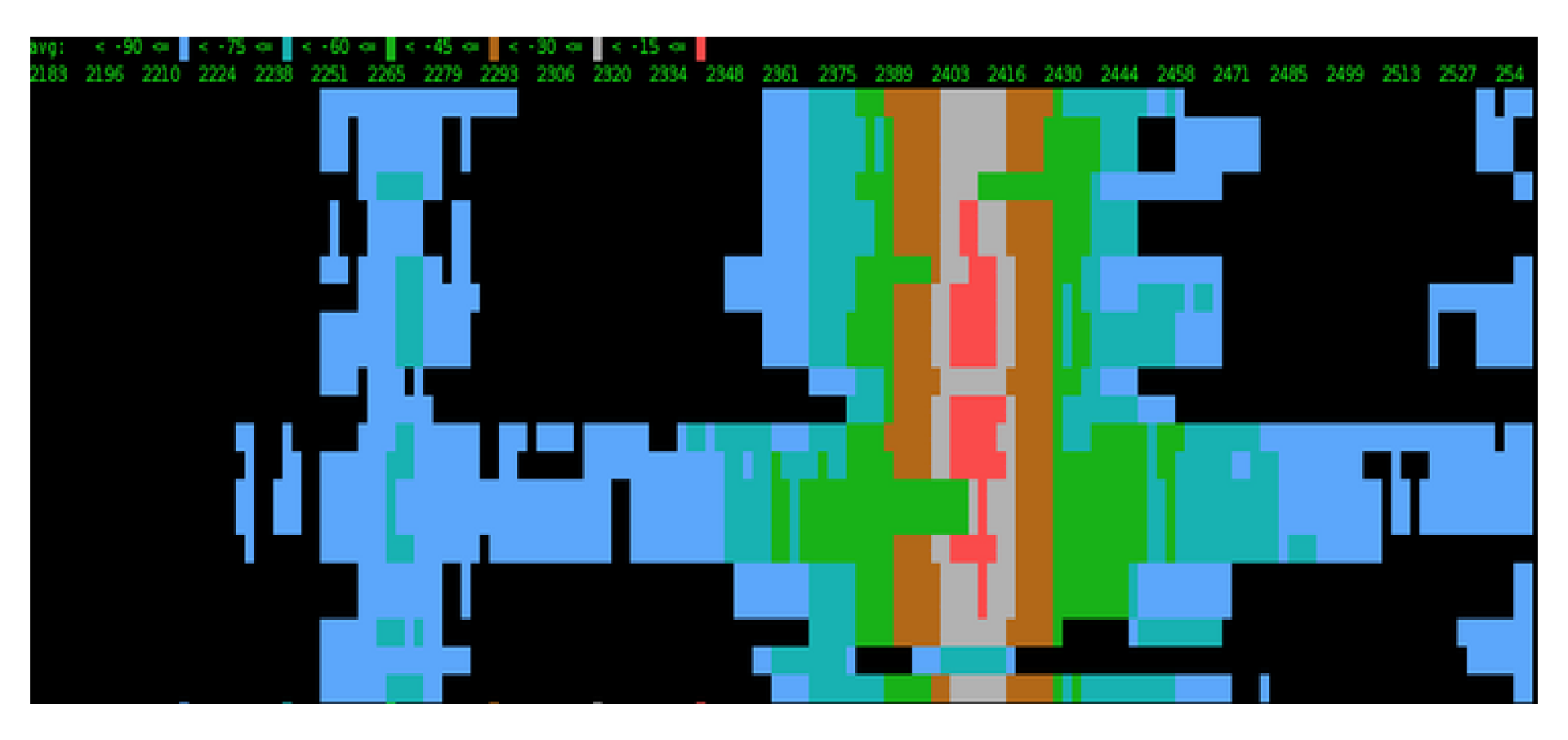

©MikroTik 2010

CCSP.IR 22 Cisco Certified Security Professional

# Spectral-scan

©MikroTik 2010

- Continuously monitor spectral data
- Each line displays one spectrogram bucket:
  - Frequency
  - Numeric value of power average
  - Character graphic bar
    - average power value ':'
    - average peak hold '.'
    - maximum lone floating ':'
- Show Interference option

CCSP.IR 23 Cisco Certified Security Professional

#### Spectral-scan

|               | <pre>Image: Terminal [admin@MikroTik] &gt; interface wireless spectral-scan number: wlan2 FREQ DBM GRAPH 2189 -99 :::::::::::::::::::::::::::::::::</pre> |                                                                                                    | <b>X</b>                                                                                                    |
|---------------|----------------------------------------------------------------------------------------------------|----------------------------------------------------------------------------------------------------|----------------------------------------------------------------------------------------------------|
| 1<br>1        | <pre>Image: Terminal [admin@MikroTik] &gt; interface wireless spectral-scan number: wlan2 FREQ DBM GRAPH 2189 -99 :::::::::::::::::::::::::::::::::</pre> |                                                                                                    | <b>×</b>                                                                                                    |
| 1<br>         | <pre>[admin@MikroTik] &gt; interface wireless spectral-scan<br/>number: wlan2<br/>FREQ DBM GRAPH<br/>2189 -99 :::::::::::::::::::::::::::::::::</pre>     |                                                                                                    |                                                                                                    |
| ۱<br>۲        | <pre>[admin@MikroTik] &gt; interface wireless spectral-scan<br/>number: wlan2<br/>FREQ DBM GRAPH<br/>2189 -99 :::::::::::::::::::::::::::::::::</pre>     |                                                                                                    | <b>^</b>                                                                                                    |
| 1             | number: wlan2<br>FREQ DBM GRAPH<br>2189 -99 :::::::::::::::::<br>2205 -99 ::::::::::::::::::::::::::::::::::                                              |                                                                                                    |                                                                                                    |
| ۲             | FREQ         DBM         GRAPH           2189         -99         ::::::::::::::::::::::::::::::::::::                                                    |                                                                                                    |                                                                                                    |
| 1             | 2189 -99 :::::::::::::::::::::::::::::::::                                                                                                    |                                                                                                    |                                                                                                    |
| 1             | 2205 -99 ::::::::::::::::::::::::::::::::::                                                                                                    |                                                                                                    |                                                                                                    |
|               | 2221 - 99 :::::::::::::::::::::::::::::::::                                                                                                    |                                                                                                    |                                                                                                    |
|               | 4 7737 =101 ••••••••                                                                                                    |                                                                                                    |                                                                                                    |
|               | 2253 -99 ::::::::::::::::::::::::::::::::::                                                                                                    |                                                                                                    |                                                                                                    |
|               | 2269 -98 ::::::::::::::::::::::::::::::::::                                                                                                    |                                                                                                    |                                                                                                    |
| ig 🏳          | 2285 -99 ::::::::::::::::::::::::::::::::::                                                                                                    |                                                                                                    |                                                                                                    |
| n Þ           | 2301 -101 ::::::::::::::::::::::::::::::::                                                                                                    |                                                                                                    |                                                                                                    |
| 20            | 2317 -99 ::::::::::::::::::::::::::::::::::                                                                                                    |                                                                                                    |                                                                                                    |
| ~~            | 2333 -98 :::::::::::::::::::::::::::::::::::                                                                                                    |                                                                                                    |                                                                                                    |
|               | 2349 -99                                                                                                    |                                                                                                    |                                                                                                    |
|               | 2305 -100 ::::::::::::::::::::::::::::::::::                                                                                                    |                                                                                                    |                                                                                                    |
| •             | 2397 -99                                                                                                    |                                                                                                    |                                                                                                    |
| <b>,</b>      | 2413 -99 ::::::::::::::::::::::::::::::::::                                                                                                    |                                                                                                    |                                                                                                    |
| P             | 2429 -101 ::::::::::::::::::::::::::::::::::                                                                                                    |                                                                                                    |                                                                                                    |
| Terminal      | 2445 -103 :::::::::::::                                                                                                    |                                                                                                    | =                                                                                                    |
| OUTER         | 2461 -103 :::::::::::                                                                                                    |                                                                                                    |                                                                                                    |
|               | 2476 -104 ::::::::::::::::::::::::::::::::::::                                                                                                    |                                                                                                    |                                                                                                    |
| Supout.rif    | 2493 -101 ::::::::::::::::::::::::::::::::::                                                                                                    |                                                                                                    |                                                                                                    |
| al            | 2508 -100 ::::::::::::::::::::::::::::::::::                                                                                                    |                                                                                                    |                                                                                                    |
| un i          | 2524 -102                                                                                                    |                                                                                                    |                                                                                                    |
|               | 2340 -101                                                                                                    |                                                                                                    |                                                                                                    |
|               |                                                                                                    |                                                                                                    |                                                                                                    |
|               | [admin@MikroTik] >                                                                                                    |                                                                                                    | <b>T</b>                                                                                                    |
| Te<br>RC<br>S | rminal<br>DUTER<br>upout.rif                                                                                                    | Partial - 55         2429 - 101         2429 - 103         2445 - 103         2461 - 103         2461 - 103         2476 - 104         2493 - 101         2508 - 100         2524 - 102         2540 - 101 | Partial and public and public and p |

#### Cisco Certified Security Professional

### Wireless Snooper Tool

| Snooper <wlan1> (running)</wlan1> |                 |                   |            |              |              |            |          |          |   |          |
|-----------------------------------|-----------------|-------------------|------------|--------------|--------------|------------|----------|----------|---|----------|
| Networks 9                        | Stations        |                   |            |              |              |            |          |          |   | Start    |
|                                   |                 |                   |            |              |              |            |          | Find     |   | Stop     |
| Freque                            | nc ∧ Band       | Address 🛛         | SSID       | Of Freg. (%) | Of Traf. (%) | Bandwidth  | Networks | Stations | ▼ |          |
| (6)                               | 2412 2.4GHz-B/G |                   |            | 13.3         |              | 59.3 kbps  | 7        | 9        |   | Close    |
| <u>(;)</u>                        | 2412 2.4GHz-B/G | 00:03:7F:BE:F0:EC | kkarlis    | 1.3          | 10.1         | 11.5 kbps  |          | 1        |   |          |
| <u>(;)</u>                        | 2412 2.4GHz-B/G | 00:0B:6B:37:56:94 | hotspot    | 1.7          | 13.0         | 15.2 kbps  |          | 2        |   | Settings |
| <u>(;)</u>                        | 2412 2.4GHz-B/G | 00:0B:6B:4D:02:29 | ap_laptop  | 0.0          | 0.0          | 0 bps      |          | 1        |   |          |
| <u>(;)</u>                        | 2412 2.4GHz-B/G | 00:0C:42:18:0E:69 | hot1       | 0.6          | 5.0          | 5.7 kbps   |          | 1        |   |          |
| <u>(;)</u>                        | 2412 2.4GHz-B/G | 00:0C:42:18:33:0E | nnn        | 0.5          | 4.1          | 4.4 kbps   |          | 1        |   |          |
| <u>(;)</u>                        | 2412 2.4GHz-B/G | 00:0C:42:18:5C:38 | hotspot    | 1.5          | 11.4         | 13.1 kbps  |          | 1        |   |          |
| <u>(;)</u>                        | 2412 2.4GHz-B/G | 02:0C:42:18:0E:69 | hot        | 1.1          | 8.4          | 9.2 kbps   |          | 1        |   |          |
| (0)                               | 2417 2.4GHz-B/G |                   |            | 9.7          |              | 91.3 kbps  | 1        | 1        |   |          |
| <u>(;)</u>                        | 2417 2.4GHz-B/G | 00:0C:42:05:05:87 |            | 0.1          | 1.3          | 7.9 kbps   |          | 1        |   |          |
| (0)                               | 2422 2.4GHz-B/G |                   |            | 3.0          |              | 26.0 kbps  | 0        | 0        |   |          |
| (0)                               | 2427 2.4GHz-B/G |                   |            | 13.2         |              | 4.1 kbps   | 0        | 0        |   |          |
| (0)                               | 2432 2.4GHz-B/G |                   |            | 13.1         |              | 15.9 kbps  | 0        | 1        |   |          |
| (0)                               | 2437 2.4GHz-B/G |                   |            | 2.4          |              | 20.2 kbps  | 1        | 2        |   |          |
| <u>(;)</u>                        | 2437 2.4GHz-B/G | 00:0C:42:05:05:EF | den        | 1.0          | 43.1         | 8.4 kbps   |          | 2        |   |          |
| (0)                               | 2442 2.4GHz-B/G |                   |            | 1.8          |              | 15.8 kbps  | 1        | 3        |   |          |
| <u>(;)</u>                        | 2442 2.4GHz-B/G | 00:0C:42:0C:0A:DB | 10.0.11.14 | 1.3          | 72.9         | 11.7 kbps  |          | 3        |   |          |
| (0)                               | 2447 2.4GHz-B/G |                   |            | 1.0          |              | 8.1 kbps   | 0        | 0        |   |          |
| (0)                               | 2452 2.4GHz-B/G |                   |            | 20.6         |              | 200.3 kbps | 1        | 1        |   |          |
| <u>(;)</u>                        | 2452 2.4GHz-B/G | 00:00:42:18:50:45 | aaa        | 1.0          | 4.9          | 8.1 kbps   |          | 1        |   |          |
| (0)                               | 2457 2.4GHz-B/G |                   |            | 58.3         |              | 572.2 kbps | 2        | 3        |   |          |
| <u>(;)</u>                        | 2457 2.4GHz-B/G | 00:0B:6B:31:52:69 | stendi     | 0.0          | 0.0          | 0 bps      |          | 1        |   |          |
| <u>(;)</u>                        | 2457 2.4GHz-B/G | 00:00:42:00:04:01 | stendi     | 0.0          | 0.0          | 0 bps      |          | 1        |   |          |
| (0)                               | 2462 2.4GHz-B/G |                   |            | 89.6         |              | 880.0 kbps | 1        | 2        |   |          |
| <u>(;)</u>                        | 2462 2.4GHz-B/G | 00:0C:42:14:08:1B | CIOSS      | 89.6         | 100.0        | 880.0 kbps |          | 2        |   |          |
|                                   |                 |                   |            |              |              |            |          |          |   |          |
| 25 items                          |                 |                   |            |              |              |            |          |          |   |          |
|                                   |                 |                   |            |              |              |            |          |          |   |          |

©MikroTik 2010

#### CCSP.IR 25 Cisco Certified Security Professional

# **Alignment Tool**

| - A    | lignment <wlan1></wlan1> | (running) |       |         |         |       |              |                | >          | <li></li> |
|--------|--------------------------|-----------|-------|---------|---------|-------|--------------|----------------|------------|-----------|
|        |                          |           |       |         |         |       |              | Find           | Start      |           |
|        | Address 🛛 🔺              | SSID      | Rx Qu | Avg. Rx | Last Rx | Tx Qu | Last Tx      | Correct 🔻      |            |           |
| A      | T 00:03:7F:BE:F          | kkarlis   | -62   | -63     | 0.00    |       | 0.00         | 0              | Stop       |           |
| A      | 🍸 00:0B:6B:37:5          | hotspot   | -42   | -43     | 0.05    |       | 0.00         | 0              | Close      | 71        |
| A      | 🍸 00:0B:6B:4D:0          | ap_laptop | -91   | -91     | 0.52    |       | 0.00         | 0              |            |           |
| A      | 🍸 00:0B:6B:4D:0          | hotspot   | -94   | -93     | 0.06    |       | 0.00         | 0              | Cottings   |           |
|        | 🗳 00:0C:42:05:0          |           | -83   | -83     | 1.73    |       | 0.00         | 0              | Jettings   | -         |
|        | 🗳 00:0C:42:0C:3          |           | -82   | -81     | 9.63    |       | 0.00         | 0              |            |           |
| Α      | 🍸 00:0C:42:0C:7          | WDS_Test  | -52   | -51     | 0.07    | W I   | 'ireless Ali | gnment Set     | tings      | ×         |
| A      | T 00:0C:42:0C:7          |           | -51   | -50     | 0.03    |       | Eromo C      | :              |            |           |
| A      | 🍸 00:0C:42:18:0          | hot1      | -62   | -61     | 0.02    |       | Fiame 5      | 128. 300       |            |           |
| A      | 🍸 00:0C:42:18:3          | nnn       | -78   | -77     | 0.09    |       |              | 🖌 🖌 Activ      | e Mode     | Cancel    |
| A      | 🍸 00:0C:42:18:5          | hotspot   | -70   | -69     | 0.01    |       |              | 🔽 Bece         | ive All    |           |
| A      | 🍸 00:0C:42:18:5          | aaa       | -96   | -96     | 9.91    |       |              |                |            | Apply     |
| A      | T 00:0C:42:18:B          | hotspot   | -88   | -86     | 0.02    | Filte | r MAC Addre  | ess: 00:00:00  | ):00:00:00 |           |
|        | 🗳 00:18:DE:76:1          |           | -93   | -61     | 0.11    |       |              | 🔽 SSID         | All        |           |
| A      | 🍸 02:0C:42:18:0          | hot       | -70   | -69     | 0.01    | -     |              |                |            |           |
|        |                          |           |       |         |         | Fram  | ies per Seco | ond: 25        |            |           |
| 15 ite | eme                      |           |       |         |         | _     |              |                |            |           |
| 1.0 %  | 51110                    |           |       |         |         | _     | Audio Mon    | itor: 00:00:00 | ):00:00:00 |           |
|        |                          |           |       |         |         |       | Audio N      | din: -100      |            |           |
|        |                          |           |       |         |         |       | Audio M      | 1ax: -20       |            |           |

©MikroTik 2010

#### CCSP.IR Cisco Certified Security Professional

#### Wireless Sniffer

| 🔳 Si                     | niffer <wl< th=""><th>lan3&gt;</th><th></th><th></th><th></th><th></th><th>Sniffer Settting</th><th>gs</th><th></th><th>×</th></wl<> | lan3>     |            |       |            |        | Sniffer Settting  | gs                  |          | ×      |
|--------------------------|----------------------------------------------------------------------------------------------------|-----------|------------|-------|------------|--------|-------------------|---------------------|----------|--------|
|                          | Processe                                                                                                    | d Packe   | ts: 186    |       | S          | itart  |                   | ✓ Multiple Channels |          | ОК     |
|                          |                                                                                                    |           |            |       |            |        |                   | Only Headers        |          |        |
|                          | Me                                                                                                    | emory Siz | e: 9.0 KiB |       | ]          | itop   |                   | Receive Errors      |          | Cancel |
| м                        | emory Save                                                                                                    | d Packe   | ts: 57     |       |            | lose   | Channel Time:     | 00:00:00.20         | s        | Apply  |
| Mem                      | oru Over Limi                                                                                                    | it Packel | te: 129    |       | _<br>  [c. |        |                   |                     |          |        |
| - Trenk                  | ory o vor Eini                                                                                                    |           | (3. 120    |       |            | IVE    | Memory Limit:     | 10                  | KiB      |        |
|                          |                                                                                                    | File Siz  | e: OB      |       | Se         | ttings |                   |                     |          |        |
|                          | <b>F</b> 3- C                                                                                                    |           |            |       | Pa         | ckets  | File Name:        |                     | <b>`</b> |        |
|                          | File Save                                                                                                    | а маске   | (S: U      |       |            |        | File Limit:       | 10                  | KiB      |        |
|                          | File Overlim                                                                                                    | it Packe  | ts: O      |       |            |        |                   |                     |          |        |
| Streaming Enabled        |                                                                                                    |           |            |       |            |        |                   |                     |          |        |
| Sniffed Wireless Packets |                                                                                                    |           |            |       |            |        |                   |                     |          |        |
| 7                        |                                                                                                    |           |            |       |            |        |                   |                     |          | Find   |
|                          | Time (s) 🛆                                                                                                    | Interf    | Band       | Frequ | Signal     | Rate   | Dst.              | Src.                | Туре     | •      |
|                          | 0.522                                                                                                    | wlanć     | 2.4GHz-G   | 2422  | -57        | 1Mbps  | FF:FF:FF:FF:FF    | 00:0C:42:3A:EB:21   | beacon   |        |
|                          | 0.600                                                                                                    | wlanć     | 2.4GHz-G   | 2422  | -70        | 1Mbps  | FF:FF:FF:FF:FF    | 00:0C:42:31:37:18   | beacon   |        |
|                          | 0.628                                                                                                    | wlané     | 2.4GHz-G   | 2422  | -59        | 1Mbps  | FF:FF:FF:FF:FF    | 00:0C:42:3A:EB:21   | beacon   |        |
|                          | 0.646                                                                                                    | wlanć     | 2.4GHz-G   | 2427  | -86        | 1Mbps  | FF:FF:FF:FF:FF    | 00:0B:6B:31:52:69   | beacon   |        |
|                          | 0.647                                                                                                    | wlanć     | 2.4GHz-G   | 2427  | -85        | 1Mbps  | FF:FF:FF:FF:FF    | 02:0B:6B:31:52:69   | beacon   |        |
|                          | 0.694                                                                                                    | wlané     | 2.4GHz-G   | 2427  | -63        | 1Mbps  | FF:FF:FF:FF:FF    | 00:27:19:E0:A7:12   | beacon   |        |
|                          | 0.748                                                                                                    | wlané     | 2.4GHz-G   | 2427  | -87        | 1Mbps  | FF:FF:FF:FF:FF    | 00:0B:6B:31:52:69   | beacon   |        |
|                          | 0.749                                                                                                    | wlanć     | 2.4GHz-G   | 2427  | -86        | 1Mbps  | FF:FF:FF:FF:FF    | 02:0B:6B:31:52:69   | beacon   |        |
|                          | 0.762                                                                                                    | wlané     | 2.4GHz-G   | 2427  | -82        | 11Mbp  | 00:0B:6B:33:0C:94 | 00:0C:42:23:9C:1A   | data     |        |
|                          | 0.765                                                                                                    | wlané     | 2.4GHz-G   | 2427  | -87        | 11МБр  | 00:0B:6B:33:0C:94 | 00:0B:6B:31:52:69   | data     |        |
|                          | 0.796                                                                                                    | wlané     | 2.4GHz-G   | 2427  | -64        | 1Mbps  | FF:FF:FF:FF:FF    | 00:27:19:E0:A7:12   | beacon   |        |
|                          | 0.901                                                                                                    | wlané     | 2.4GHz-G   | 2432  | -57        | 1Mbps  | FF:FF:FF:FF:FF    | 00:27:19:E0:A7:12   | beacon   |        |
|                          | 0.921                                                                                                    | wlanć     | 2.4GHz-G   | 2432  | -76        | 6Mbps  | FF:FF:FF:FF:FF    | 00:0C:42:3A:00:55   | beacon   |        |
|                          | 0.931                                                                                                    | wlanć     | 2.4GHz-G   | 2432  | -90        | 1Mbps  | FF:FF:FF:FF:FF:FF | 00:0E:2E:F4:F5:F7   | beacon   |        |
|                          | 0.931                                                                                                    | wlané     | 2.4GHz-G   | 2432  | -91        | 1Mbps  | FF:FF:FF:FF:FF    | 00:0C:42:0C:1B:4E   | beacon   | -      |
| 57 iten                  | ns (1 selecte                                                                                                    | :d)       |            |       |            |        |                   |                     |          | CCSP.  |

©Mikrolik 2010

Cisco Certified Security Professional

# Wireless Tools Lab

- Enable your AP on one of the 5ghz frequencies
- Check if that frequency is the less occupied by using the RouterOS wireless tools

#### Use of DFS for automatic frequency selection

CCSP.IR 29 Cisco Certified Security Professional

# DFS

- Dynamic Frequency Selection (DFS)
  - "no radar detect" at startup AP scans channel list from "scan-list" and chooses the frequency which is with the lowest amount of other networks detected
  - "radar detect" adds capability to detect radar at start up for 60 seconds and avoid them by changing frequency
- By most country regulations DFS must be set to "radar detect"

# DFS Lab

- Enable the AP on frequency 5180Mhz
- Enable DFS mode to "no radar detect"
- Disable wireless interface on the AP for few seconds and enable it back
- Observe frequency jumps

# Wireless Country Regulations

- Frequency mode
  - "regulatory domain"

     restricts usage only to allowed channels with allowed transmit powers
  - "manual txpower" ignore transmit power restrictions, but apply to frequency limitations
  - "superchannel" ignore all restrictions

|              | Interface <wlan1< th=""><th>&gt;</th><th>×</th></wlan1<> | >                      | ×                   |
|--------------|----------------------------------------------------------|------------------------|---------------------|
|              | General Wireless D.                                      | ata Rates Advanced WDS | ОК                  |
|              | Mode:                                                    | ap bridge 🗧            | Cancel              |
| ain          | Band:                                                    | 5GHz Ŧ                 | Apply               |
| nlv          | Frequency:                                               | 5180 <b>Ŧ</b> MHz      | Disable             |
| iliy         | SSID:                                                    | ap_rb532               | Comment             |
| s            | Radio Name:                                              | 00_teacher             | Torch               |
|              | Scan List:                                               |                        | Scan                |
| mit          | Security Pfollie:                                        |                        | Freq. Usage         |
|              | Frequency Mode:                                          | regulatory domain 🛛 🔻  | Align               |
|              | Country:                                                 | no_country_set         | Sniff               |
| ,,,,         | Antenna Mode:                                            | anienna a 🛛 🔻          | Snooper             |
| I -          | Antenna Gain:                                            | dBi                    | Reset Configuration |
| wer          | DFS Mode:                                                | no radar detect 🛛 🔻    | Simple Mode         |
|              | Proprietary Extensions:                                  | post-2.9.25            | Shiple Mode         |
| ply          | WMM Support:                                             | disabled <b>T</b>      |                     |
| tiono        | Default AP Tx Rate:                                      | 🗸 bps                  |                     |
| lions        | Default Client Tx Rate:                                  | 🖉 🗸 bps                |                     |
|              |                                                          | Default Authenticate   |                     |
| -            |                                                          | Default Forward        |                     |
| ns           |                                                          |                        |                     |
| 113          | disabled                                                 | CCSP.IR                | running ap          |
| ©MikroTik 20 | 10 Cisco                                                 | Certified Security P   | rofessional33       |

#### Analyzing registration table for troubleshooting the wireless connection

CCSP.IR 33 Cisco Certified Security Professional

# **Troubleshooting Wireless Client**

- ACK-timeout
- CCQ
- TX/RX Signal Strength
- Frames vs. HW-frames
- Data-rate jumping

### **Registration table**

| i wi                | ireless Tables    |              |                        |                     |              |            |          |                   |                  |                          | ×          |                      |
|---------------------|-------------------|--------------|------------------------|---------------------|--------------|------------|----------|-------------------|------------------|--------------------------|------------|----------------------|
| Interf              | aces Nstreme Dua  | al Access Li | st Registral           | tion Conn           | ect List Sec | urity Prof | iles     |                   |                  |                          |            |                      |
| -                   | 7 00 Reset        | ]            |                        |                     |              |            |          |                   |                  |                          | Find       |                      |
|                     | Radio Name 💿 🛛    | MAC Addre    | SS                     | Interface           | Uptime 🛛 🛆   | AP         | W        | Last Activity (s) | Signal Tx        | :/Rx Rate                | -          |                      |
|                     | <pre></pre>       | 1 00:0C:42:0 | 5:36:4C                | wlan1               | 00:10:29     | no         | no       | 1.010             | -44 48           | Mbps/6Mbps               |            |                      |
|                     | <pre></pre>       | 00:00:42:1   | 8:55:17<br>8:55:19     | wian i<br>wian1     | 00:10:31     | no<br>no   | no       | 0.620             | -65 48<br>-46 48 | Mbps/6Mbps<br>Mbps/6Mbps |            |                      |
|                     |                   |              |                        |                     |              |            |          |                   |                  |                          |            |                      |
| AP Client <00:0     | DC:42:18:55:17>   |              | 📑 AP Clier             | nt <00:0C:          | 42:05:36:40  | :>         |          | AP Clien          | t <00:0C:4       | 42:18:55:19>             | >          | ×                    |
| General 802.1x      | Signal Nstreme    | Statistics   | General 8              | 302.1x Sig          | inal Nstreme | e Statis   | tics     | General 8         | 02.1x Sigr       | hal Nstreme              | Statistics | ОК                   |
| Radio Name:         | 09_ivars_wlan1    |              | Last                   | Activity: 1.        | .010 s       |            |          | ]                 | Tx/Rx Rate       | e: 48Mbps/6N             | /lbps      | Bemove               |
| MAC Address:        | 00:00:42:18:55:17 |              | Signal S               | trength: 4          | l4 dBm       |            |          | Tx.               | /Rx Packets      | : 797/125                |            |                      |
| Interface:          | wlan1             |              | -<br>Tx Signal S       | trenath: 5          | 52 dBm       |            |          |                   | Tx/Rx Bytes      | : 10.5 KiB/11            | 750 B      | Reset                |
| Lintime:            | 00:10:31          |              | Signal Tr              | o Noise: 5          | 7 dB         |            |          |                   | ,,               |                          |            | Copy to Access List  |
| Ack Timeout         | 28.05             |              | тл                     |                     | 1,77 %       |            |          | T:                | k/Rx Frames      | : 797/125                |            | Copy to Connect List |
| BouterOS Version:   | 2000              |              | D Theo                 | nxccy. o            | 0070 kkas    |            |          | Tx/Rx             | Frame Bytes      | :: 10.5 KiB/10           | 000 B      | Ping                 |
| Troatero 5 Version. | 0.2               |              | P Thro<br>– Signal Str | ugnput: [2]         | 8672 KDDS    |            |          | Tx/B              | Hw Frames        | : 800/904                |            | MAC Ping             |
| AP Tx Limit:        |                   |              | Bal                    | te 🛆 Stren          | ath          |            | <b>_</b> | Ty/By Hiai        | Frame Butes      | × 29.3 KiB/3(            | 1.7 KiB    | Telnet               |
| Client Tx Limit:    |                   |              | 6M                     | bps -44             |              |            |          |                   | rianie bytee     |                          | 0.1 100    | MAC Tabat            |
|                     |                   |              | 9M                     | bps -50<br>Mbos -49 |              |            |          | Tx/Rx Pac         | cked Frames      | 8:                       |            | MAC Teinet           |
| Last IP:            | 0.0.0.0           |              | 18                     | dbps -48            |              |            |          | Tx/Bx P           | acked Bytes      | :                        |            | Torch                |
|                     | AP                |              | 241                    | 4bps -48            |              |            |          |                   |                  |                          |            |                      |
|                     | 🗌 WDS             |              | 300                    | 40h2 -00            |              |            | _        |                   |                  |                          |            |                      |
|                     | Compression       |              |                        |                     |              |            |          |                   |                  |                          |            |                      |
|                     | WMM Enabled       |              |                        |                     |              |            |          |                   |                  |                          |            |                      |
|                     |                   |              |                        |                     |              |            |          |                   |                  |                          |            |                      |
|                     |                   |              |                        |                     |              |            |          |                   |                  |                          | CCS        | PIR                  |

©MikroTik 2010

Cisco Certified Security Professional

### CCQ – Client Connection Quality

- Value in percent that shows how effective the bandwidth is used regarding the theoretically maximum available bandwidth
- Weighted average of values Tmin/Treal calculated for every transmitted frame
  - Tmin is time it would take to transmit given frame at highest rate with no retries
  - Treal is time it took to transmit frame in real life
### Frames vs. HW-frames

- Wireless retransmission is when the card sends out a frame and you don't receive back the acknowledgment (ACK), you send out the frame once more till you get back the acknowledgment
- If the hw-frames value is bigger than frames value then it means that the wireless link is making retransmissions
- I case of Nstreme you can't compare the frames with hw-frames

CCSP.IR Cisco Certified Security Professional

#### Using advanced settings for troubleshooting and fine tuning the wireless connection

CCSP.IR 38 Cisco Certified Security Professional

# Wireless Advanced Settings

- Advanced Wireless Tab settings
- HW-retries
- HW-protection
  - RTS/CTS
  - CTS to self
- Adaptive-noise-immunity
- Configuration Reset
- WMM

#### Wireless Advanced Tab

| ☐ Interface <wlan1></wlan1>  |                                             | $\overline{\mathbf{X}}$ |      |
|------------------------------|---------------------------------------------|-------------------------|------|
| Data Rates Advanced HT       | HT MCS WDS                                  | ОК                      |      |
| Area:                        | ▼                                           | Cancel                  |      |
| Max Station Count:           | 2007                                        | Apply                   |      |
| Ack Timeout:                 | dynamic 🛛 🔻 us                              | Disable                 |      |
| Noise Floor Threshold:       | <b></b>                                     | Comment                 |      |
| Periodic Calibration:        | default 🗧                                   | Toroh                   |      |
| Calibration Interval:        | 00:01:00                                    | Soan                    |      |
| Burst Time:                  | ▼ us                                        | Ereg Usage              |      |
| Hw. Retries:                 | 4                                           | Alian                   |      |
| Hw. Fragmentation Threshold: | ▼                                           | Spiff                   |      |
| Hw. Protection Mode:         | none                                        | Spooper                 |      |
| Hw. Protection Threshold:    | 0                                           |                         |      |
| Frame Lifetime:              | 0                                           | Reset Configuration     |      |
| Adaptive Noise Immunity:     | ap and client mode                          | Simple Mode             |      |
| Preamble Mode:               | C long C short ⊙ both<br>☐ Allow Shared Key |                         |      |
| Station Bridge Clone MAC:    |                                             |                         |      |
| Disconnect Timeout:          | 00:00:03                                    |                         |      |
| On Fail Retry Time:          | 100 ms                                      |                         |      |
| Update Stats Interval:       | ▼ s                                         |                         |      |
| disabled running             | slave                                       | searching for network   | COCD |

**Cisco Certified Security Professional** 

# Advanced Wireless Tab

- Area string that describes the AP, used in the clients Connect-list for choosing the AP by the area-prefix
- Ack-timeout acknowledgement code timeout in µs; "dynamic" by default
- Periodic-calibration to ensure performance of chipset over temperature and environmental changes
- Hide-ssid whether to hide ssid or not in the beacon frames

CCSP.IR Cisco Certified Security Professional

# **HW-retries**

- Number of frame sending retries until the transmission is considered failed
- Data rate is decreased upon failure
- But if there is no lower rate, 3 sequential failures activate on-fail-retry-time transmission pause and the counter restarts
- The frame is being retransmitted either until success or until client is disconnected – disconnect-timeout reached

# HW-protection

- Frame protection helps to fight "hidden node" problem
- CTS/RTS protection
- "CTS to self" protection
- hw-protection-threshold frame size threshold at which protection should be used; 0 – used for all frames

# **RTS/CTS** based protection

- RTS/CTS based protection
  - Device willing to send frame at first sends
     RequestToSend frame and waits for
     ClearToSend frame from intended destination
  - By "seeing" RTS or CTS frame 802.11 compliant devices know that somebody is about to transmit and therefore do not initiate transmission themselves

# "CTS to self" based protection

- "CTS to self" based protection
  - Device willing to send frame sends CTS frame "to itself"
  - As in RTS/CTS protocol every 802.11 compliant device receiving this frame know not to transmit.
  - "CTS to self" based protection has less overhead, but it must be taken into account that this only protects against devices receiving CTS frame

©MikroTik 2010

CCSP.IR Cisco Certified Security Professional

# "CTS to self" or RTS/CTS

- If there are 2 "hidden" stations, there is no use for them to use "CTS to self" protection, because they will not be able to receive CTS sent by other station - in this case stations must use RTS/CTS so that other station knows not to transmit by seeing CTS transmitted by AP
- Use only one protection

# HW-fragmentation-threshold

- Maximum fragment size in bytes when transmitted over wireless medium
- Fragmentation allows packets to be fragmented before transmiting over wireless medium to increase probability of successful transmission
- Only fragments that did not transmit correctly are retransmitted
- Transmission of fragmented packet is less efficient than transmitting unfragmented packet because of protocol overhead and increased resource usage at both - transmitting and receiving party

# Adaptive-noise-immunity

- Adjusts various receiver parameters dynamically to minimize interference and noise effect on the signal quality
- Works on Atheros 5212 or newer Atheros chipset
- Uses CPU power
- 3 options:
  - None disabled
  - Client-mode will be enabled only if station or station-wds used
  - Ap-and-client-mode will be enabled in any mode

©MikroTik 2010

CCSP.IR Cisco Certified Security Professional

# Wireless Configuration reset

- Sometimes after reconfiguring advanced settings you might want to get back the default settings
- Use the "Reset Configuration" option

   resets the current wireless cards all configuration

| Interface <wlan1></wlan1>              |                     |  |  |  |
|----------------------------------------|---------------------|--|--|--|
| General Wireless HT HT MCS WDS Nstreme | OK                  |  |  |  |
| Mode: station                          | Cancel              |  |  |  |
| Band: 5GHz-a/n ₹                       | Apply               |  |  |  |
| Frequency: 5320 TMHz                   | Enable              |  |  |  |
| SSID: mt1                              | Comment             |  |  |  |
| Scan List:                             | Torch               |  |  |  |
| Security Profile: default 🗧            | Scan                |  |  |  |
| Default AP Tx Rate: 📃 🔻 bps            | Freq. Usage         |  |  |  |
| Default Client Tx Rate: 📃 🔻 bps        | Align               |  |  |  |
| Default Authenticate                   | Sniff               |  |  |  |
| Default Forward                        | Snooper             |  |  |  |
| L] Hide SSID                           | Reset Configuration |  |  |  |
|                                        | Advanced Mode       |  |  |  |

CCSP.IR Cisco Certified Security Professional

# Wireless MultiMedia (WMM)

- 4 transmit queues with priorities:
  - 1,2 background
  - 0,3 best effort
  - 4,5 video
  - 6,7 voice
- Priorities set by
  - Bridge or IP firewall
  - Ingress (VLAN or WMM)
  - DSCP

©MikroTik 2010

CCSP.IR 50 Cisco Certified Security Professional

# Modifying data rates and tx-power for stabilizing wireless connection

©MikroTik 2010

CCSP.IR 51 Cisco Certified Security Professional

# Basic and supported rates

- Supported rates client data rates
- Basic rates link management data rates
- If router can't send or receive data at basic rate – link goes down

| ■<br>Interface <wlan1:< th=""><th>&gt;</th><th>×</th></wlan1:<> | >                                               | ×           |
|-----------------------------------------------------------------|-------------------------------------------------|-------------|
| Wireless Data Rates                                             | Advanced WDS Nstreme                            | ОК          |
| - Rate                                                          |                                                 | Cancel      |
| - Supported Rates B                                             | <u>199</u>                                      | Apply       |
| Mbps 2Mb                                                        | ops 🔽 5.5Mbps 🔽 11Mbps                          | Disable     |
| - Supported Rates A/G                                           |                                                 | Comment     |
| ✓ 6Mbps     ✓ 9Mb     ✓ 24Mbps     ✓ 36M                        | pps I 12Mbps I 18Mbps<br>Ibps I 48Mbps I 54Mbps | Scan        |
| - Basic Rates B                                                 |                                                 | Freq Lisage |
| 🔽 1Mbps 🗌 2Mb                                                   | ops 🔲 5.5Mbps 🔲 11Mbps                          | Alian       |
| - Basic Rates A/G                                               |                                                 | Sniff       |
| 24Mbps 36M                                                      | lbps  48Mbps  54Mbps                            | Snooper     |
|                                                                 |                                                 |             |
|                                                                 |                                                 |             |
|                                                                 |                                                 |             |
|                                                                 |                                                 |             |
|                                                                 |                                                 |             |
|                                                                 |                                                 |             |
|                                                                 |                                                 |             |
| disabled rupping                                                | CCSP.IR                                         |             |
|                                                                 |                                                 |             |

Cisco Certified Security Professional

# Data rates changing options

- Lower the higher supported data-rates on the client which have stability issues
- Lower the higher supported data-rates on the AP if most of the clients have problems running on higher data rates.
- Not recommended to disable lower data rates and leave only the higher data rates as disconnection of the link could happen more often
- Note that AP and the Client should support the same Basic rates to establish the wireless connection

# TX power

- Different TX-power for each data-rate – higher date rate, less power
- Disabling the higher data-rates could improve the signal as it uses higher tx-power on lower data-rates

| Interface <wlan1></wlan1> |                 |            |              |          |   |
|---------------------------|-----------------|------------|--------------|----------|---|
| W                         | DS Nstreme      | Tx Power 9 | Status Traff | ic       |   |
| Tx Power Mode: default    |                 |            |              |          |   |
| - 0                       | Current Tx Powe | rs         |              |          |   |
|                           | Rate 🔺          | Tx Power   | Real Tx P    | Total Tx | • |
|                           | 6Mbps           | 18dBm      | 18dBm        | 18dBm    |   |
|                           | 9Mbps           | 18dBm      | 18dBm        | 18dBm    |   |
|                           | 12Mbps          | 18dBm      | 18dBm        | 18dBm    |   |
|                           | 18Mbps          | 18dBm      | 18dBm        | 18dBm    |   |
|                           | 24Mbps          | 18dBm      | 18dBm        | 18dBm    |   |
|                           | 36Mbps          | 16dBm      | 16dBm        | 16dBm    |   |
|                           | 48Mbps          | 13dBm      | 13dBm        | 13dBm    |   |
|                           | 54Mbps          | 12dBm      | 12dBm        | 12dBm    |   |

©MikroTik 2010

CCSP.IR 54 Cisco Certified Security Professional

### TX-power-mode

- Default uses tx-power values from cards eeeprom
- Card-rates use tx-power, that for different rates is calculated according the cards transmit power algorithm, which as an argument takes *txpower* value
- All-rates-fixed use one tx-power value for all rates
- Manual-table use the tx-power as defined in /interface wireless manual-tx-power-table

### Data rates Lab

- Configure the AP to allow the data-rates up to 24Mbps data rates and test the max throughput
- Configure the AP to allow only the 54Mbps data rate and check the max throughput and check how stable is the connection

#### Use of Virtual AP feature for creating multiple APs

CCSP.IR 57 Cisco Certified Security Professional

# Virtual AP

- Used for creating a new AP on top of the physical wireless card
- Works for AR5212 and newer Atheros Chipset cards
- Up to 128 Virtual AP per wireless card
- Uses different MAC address and can be changed
- Can have different SSID, security profile, Access/Connect-list, WDS options

### Virtual AP Setup

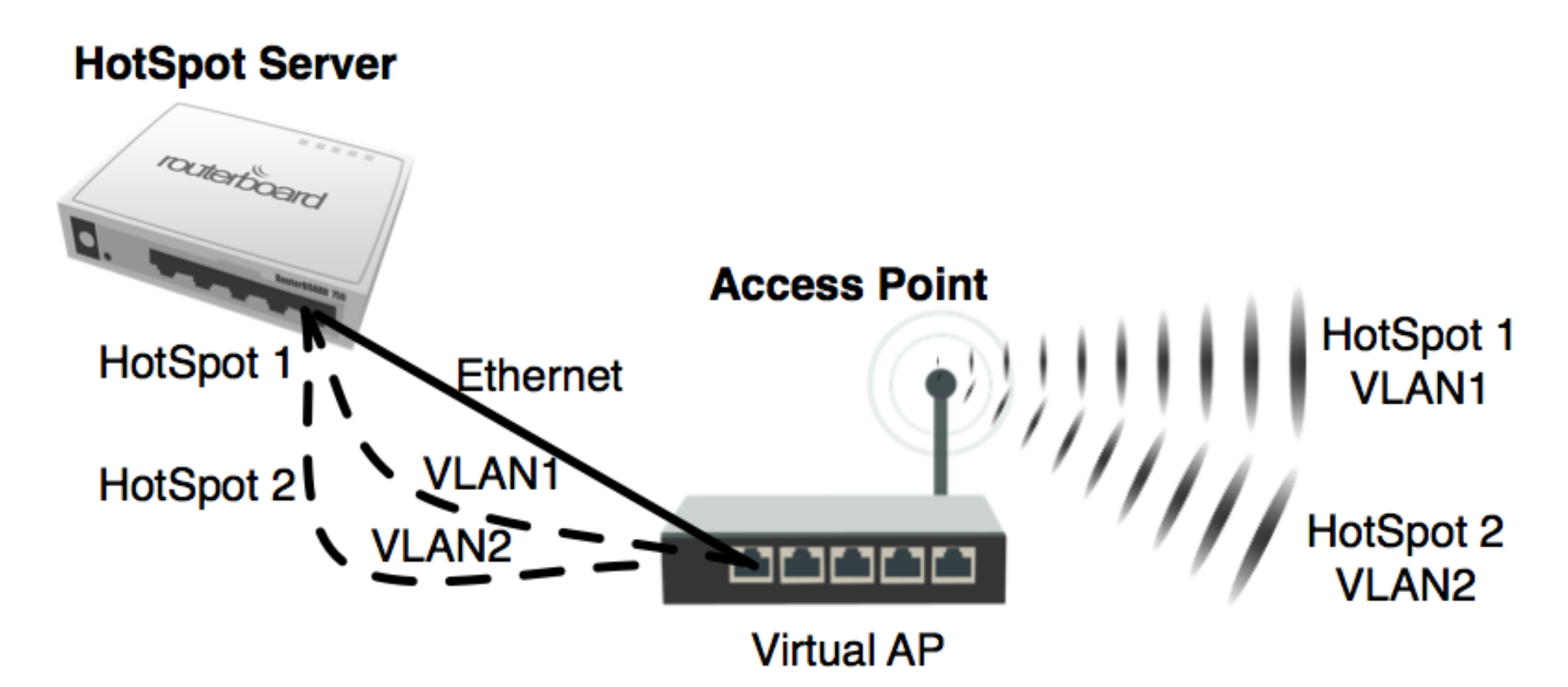

©MikroTik 2010

CCSP.IR 59 Cisco Certified Security Professional

# Virtual AP Lab

- Work two together
- Connect both routers using Ethernet cable
- First router
  - Create 2 VLAN interfaces on that Ethernet
  - Create 2 hotspots one on each VLAN
  - For one Hotspot change the background color of login page
    - add *background-color: #A9F5A9;* in the *body* line in the login.html page
- Second router
  - Create 2 VLAN interfaces on the Ethernet interfaces with the VLAN ID from the first router
  - Create 2 Virtual APs with different SSID
  - Bridge first VLAN with first Virtual AP
  - Create second bridge with second VLAN and second Virtual AP
- Connect to each Virtual AP and check if one AP has different login page
- Reset the configuration and switch places

CCSP.IR 60 Cisco Certified Security Professional

# Managing access for AP/Clients using Access-List and Connect-List

CCSP.IR 61 Cisco Certified Security Professional

## Access Management

- default-forwarding (on AP) whether the wireless clients may communicate with each other directly (access list may override this setting for individual clients)
- default-authentication default authentication policy that applies to all hosts not mentioned in the AP's access list or client's connect list
- Both options are obsolete same functionality can be achieved with new connect list and access list features

©MikroTik 2010

CCSP.IR 62 Cisco Certified Security Professional

# Wireless Access/Connect Lists

- Access List is AP's authentication filter
- Connect List is Client's authentication filter
- Entries in the lists are ordered, just like in firewall
   each authentication request will have to pass from the first entry until the entry it match
- There can be several entries for the same MAC address and one entry for all MAC addresses
- Entries can be wireless interface specific or global for the router

#### Wireless Access List

- It is possible to specify authentication policy for specific signal strength range
  - Example: allow clients to connect with good signal level or not connect at all
- It is possible to specify authentication policy for specific time periods
  - Example: allow clients to connect only on weekends
- It is possible to specify authentication policy for specific security keys:
  - Example: allow clients only with specific security key to connect to the AP.

#### Wireless Access List

| 🗖 Wireless Tables 🛛 🕅   |                            |                                |                   |                   |
|-------------------------|----------------------------|--------------------------------|-------------------|-------------------|
| Interfaces Nstreme Dual | Access List Registration C | Connect List Security Profiles |                   |                   |
| + - 🗸 🗙 🗂               |                            |                                | Find              |                   |
| # MAC Address           | Interface Sir              | gnal Str Authentication        | Forwarding        | <b>•</b>          |
| 0 🚸 00:00:42:05:        | 36:4C wlan1                | -120120 no                     | no                |                   |
| 1 ��00:0C:42:05:        | 36:4C wlan1 ·              | -120120 yes                    | yes               |                   |
| 2 �� 00:0C:42:05:       | 55:17 wlan1 ·              | -120120 yes                    | yes               |                   |
|                         | AP Access Rule <00         | ):0C:42:05:36:4C>              |                   |                   |
|                         | MAC Address                | : 00:0C:42:05:36:4C            | <b>▲</b>          | ОК                |
|                         | Interface                  | x wlan1                        | ₹                 | Cancel            |
|                         | Signal Strength Range      | e -120120                      |                   | Apply             |
|                         | AP Tx Limit                | t                              | •                 | Disable           |
|                         | Client Tx Limit            | :                              | •                 | Comment           |
| 3 items (1 selected)    |                            | Authentication                 |                   | Сору              |
|                         | ·                          | Forwarding                     |                   | Remove            |
|                         | Private Key                | none 🔻 Ox                      |                   |                   |
|                         | Private Pre Shared Key     | ĸ                              |                   |                   |
|                         | Management Protection Key  | r.                             |                   |                   |
|                         | -A-Time                    |                                |                   |                   |
|                         | Time                       | : 08:00:00                     | 18:00:00          |                   |
|                         | 🗆 sun 🗹 mon 🗹              | tue 🗹 wed 🗹 thu                | ✓ fri 🗌 sat       |                   |
|                         | disabled                   |                                |                   |                   |
| ©MikroTik 2010          |                            |                                |                   |                   |
|                         | Sivil Sivil                |                                | Cisco Certified S | ecurity Professio |

# Wireless Connect List

- Used for allowing/denying access based on:
  - SSID
  - MAC address of the AP
  - Area Prefix of the AP
  - Signal Strength Range
  - Security Profile
- It is possible to prioritize one AP over another AP by changing order of the entries
- Connect list is used also for WDS links, when one AP connects to other AP

©MikroTik 2010

CCSP.IR 66 Cisco Certified Security Professional

#### Wireless Connect List

| Station Connect R      | ule <00:0C:42:05:36:4C>  | ×        |                        |                             |          |
|------------------------|--------------------------|----------|------------------------|-----------------------------|----------|
| Interface:             | wlan1 Ŧ                  | OK       |                        |                             |          |
| MAC Address:           | 00:0C:42:05:36:4C        | Cancel   | Station Connect R      | ule <00:0C:42:18:55:        | 17>      |
| $\bigcirc$             | Connect                  | Apply    | Interface:             | wlan1                       | ОК       |
| SSID:                  | AP00                     | Dirable  | MAC Address:           | 00:0C:42:18:55:17           | Cancel   |
| Area Prefix:           | <b>▼</b>                 | Disable  | $(\mathbf{a})$         | <ul> <li>Connect</li> </ul> | Apply    |
| Alco Fich.             |                          | Comment  | SSID:                  | AP00                        | Disable  |
| Signal Strength Range: | -120120                  | Сору     | Area Prefiv            |                             | Disable  |
| Security Profile:      | default Ŧ                | Remove   |                        |                             | Comment  |
| disabled               |                          |          | Signal Strength Range: | -120120                     | Сору     |
| Station Connect R      | tule <00:00:00:00:00:00> | ×        | Security Profile:      | default                     | ; Remove |
| Interface:             | wlan1 Ŧ                  | OK       | disabled               |                             |          |
| MAC Address:           | <b></b>                  | Cancel   | Station Connect R      | ule <00:00:00:00:00:00:     | 00>      |
|                        | Connect                  | Apply    | Interface:             | wlan1 🔻                     | ; OK     |
| SSID:                  | AP00                     | Dicable  | MAC Address:           | •                           | Cancel   |
| Area Prefix:           |                          | Constant |                        | Connect                     | Apply    |
|                        |                          | Lomment  | SSID:                  |                             | Disable  |
| Signal Strength Range: | -75120                   | Сору     | Area Prefix:           |                             | Commont  |
| Security Profile:      | default 🔻                | Remove   |                        |                             | Comment  |
| disabled               |                          |          | Signal Strength Range: | -120120                     | Сору     |
|                        |                          |          | Security Profile:      | default 🖣                   | ; Remove |
|                        |                          |          | disabled               |                             |          |
|                        |                          | ~        |                        |                             | CCSP.I   |

©MikroTik 2010

Cisco Certified Security Professional

# Access/Connect List Lab

- Peer up with other group (so that there will be two APs and two clients in one group)
- Leave default-forwarding, defaultauthentication enabled
- On APs:
  - Ensure that only clients from your group and with -70..120 signal strength are able to connect
  - (Advanced) Try out Time settings

# Access/Connect List Lab

- On clients:
  - Ensure that your client will connect only to your group APs
  - Try to prioritize one AP over another
    - When APs have same SSID
    - When APs have different SSID
- Delete all access list and connect list rules
   change places and repeat the lab

#### Centralized Access List Management – RADIUS

CCSP.IR 70 Cisco Certified Security Professional

# **RADIUS MAC** Authentication

- Option for remote centralized MAC RADIUS authentication and accounting
- Possibility of using radius-incoming feature to disconnect specific MAC address from the AP
- MAC mode username or username and password
- MAC Caching Time how long the RADIUS authentication reply for MAC address authentication if considered valid for caching

# **RADIUS MAC Authentication**

| Security Profile <radius_mac_authenticatio< p=""></radius_mac_authenticatio<> | Security Profile <radius_mac_authentication></radius_mac_authentication> |
|-------------------------------------------------------------------------------|--------------------------------------------------------------------------|
| General RADIUS EAP Static Keys                                                | General RADIUS EAP Static Keys OK                                        |
| Name: RADIUS_MAC_authenticatic                                                | MAC Authentication Cancel                                                |
| Mode: none 🛛 🔻                                                                | MAC Accounting                                                           |
| - Authentication Tupes                                                        | EAP Accounting                                                           |
| WPA PSK WPA2 PSK                                                              | Interim Update: 00:00:00 Copy                                            |
| 🗆 WPA EAP 🔹 WPA2 EAP                                                          | MAC Format: XXXXXXXXXX F Remove                                          |
| – Unicast Ciphers —                                                           | MAC Mode: as username                                                    |
| 🗹 tkip 🔲 aes.ccm                                                              |                                                                          |
| - Group Ciphers-                                                              | MAC Caching Time: disabled                                               |
| 💌 tkip 🔲 aes com                                                              |                                                                          |
| WPA Pre-Shared Key:                                                           |                                                                          |
| WPA2 Pre-Shared Key:                                                          |                                                                          |
| Supplicant Identity:                                                          |                                                                          |
| Group Key Update: 00:05:00                                                    |                                                                          |

#### ©MikroTik 2010

#### CCSP.IR Cisco Certified Security Professional
### **RADIUS Client Configuration**

- Create a RADIUS client under 'Radius' menu
- Specify the Service, IP address of RADIUS Server and Secret
- Use Status section to monitor the connection status

| Radius Server <10.5.8.236>      |      | X            |
|---------------------------------|------|--------------|
| General Status                  |      | ОК           |
| - Service                       | _    | Cancel       |
| ppp login<br>hotspot ✓ wireless |      | Apply        |
| dhcp                            |      | Disable      |
| Called ID:                      | -    | Comment      |
| Domain:                         | -    | Сору         |
| Address: 10.5.8.236             |      | Remove       |
| Secret: manager                 |      | Reset Status |
| Authentication Port: 1812       |      |              |
| Accounting Port: 1813           |      |              |
| Timeout: 300                    | ms   |              |
| Accounting Ba                   | ckup |              |
| Realm:                          | •    |              |
| Src. Address:                   | •    |              |
| disabled                        |      |              |

©MikroTik 2010

Cisco Certified Security Professional

CCSP.IR

# Wireless security for protecting wireless connection

CCSP.IR Cisco Certified Security Professional

#### Wireless Security

- Authentication
  - PSK Authentication
  - EAP Authentication
- Encryption
  - -AES
  - TKIP
  - WEP
- EAP RADIUS Security

©MikroTik 2010

CCSP.IR Cisco Certified Security Professional

# Security Principles

- Authentication ensures acceptance of transmissions only from confirmed source
- Data encryption
  - Confidentiality ensures that information is accessible only to those authorized to have access
  - Integrity ensures that information is not changed by any other source and are exactly the same as it was sent out

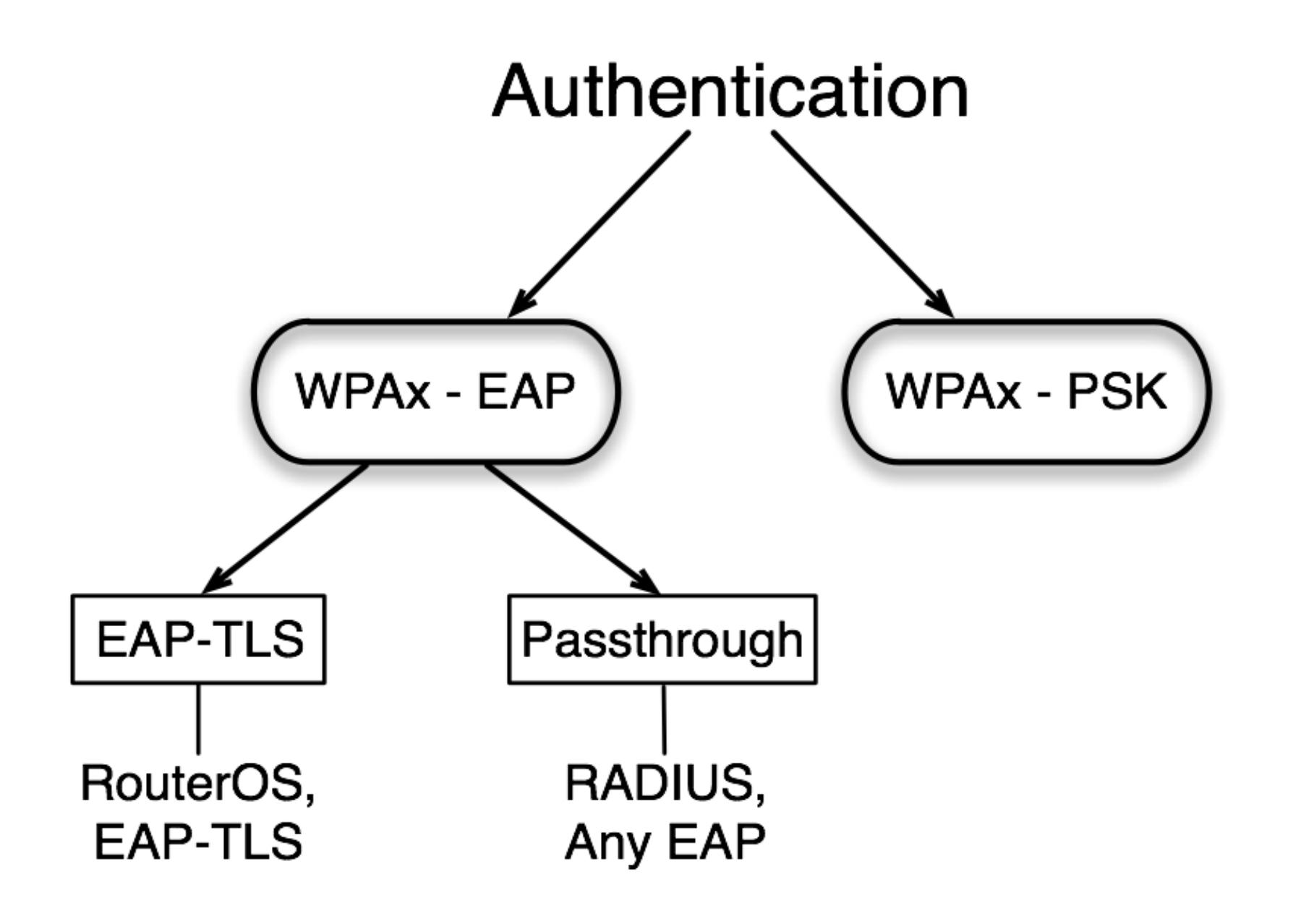

©MikroTik 2010

CCSP.IR Cisco Certified Security Professional

#### **PSK** Authentication

- Pre-Shared Key is a authentication mechanism that uses a secret which was previously shared between the two parties
- Most common used wireless security type
- Multiple authentication types for one profile
- Optional PSK key for each MAC address (using Access list)

#### EAP Authentication

- Extensible Authentication Protocol provides a negotiation of the desired authentication mechanism (a.k.a. EAP methods)
- There are about 40 different EAP methods
- RouterOS support EAP-TLS method and also is capable to passtrough all methods to the RADIUS server

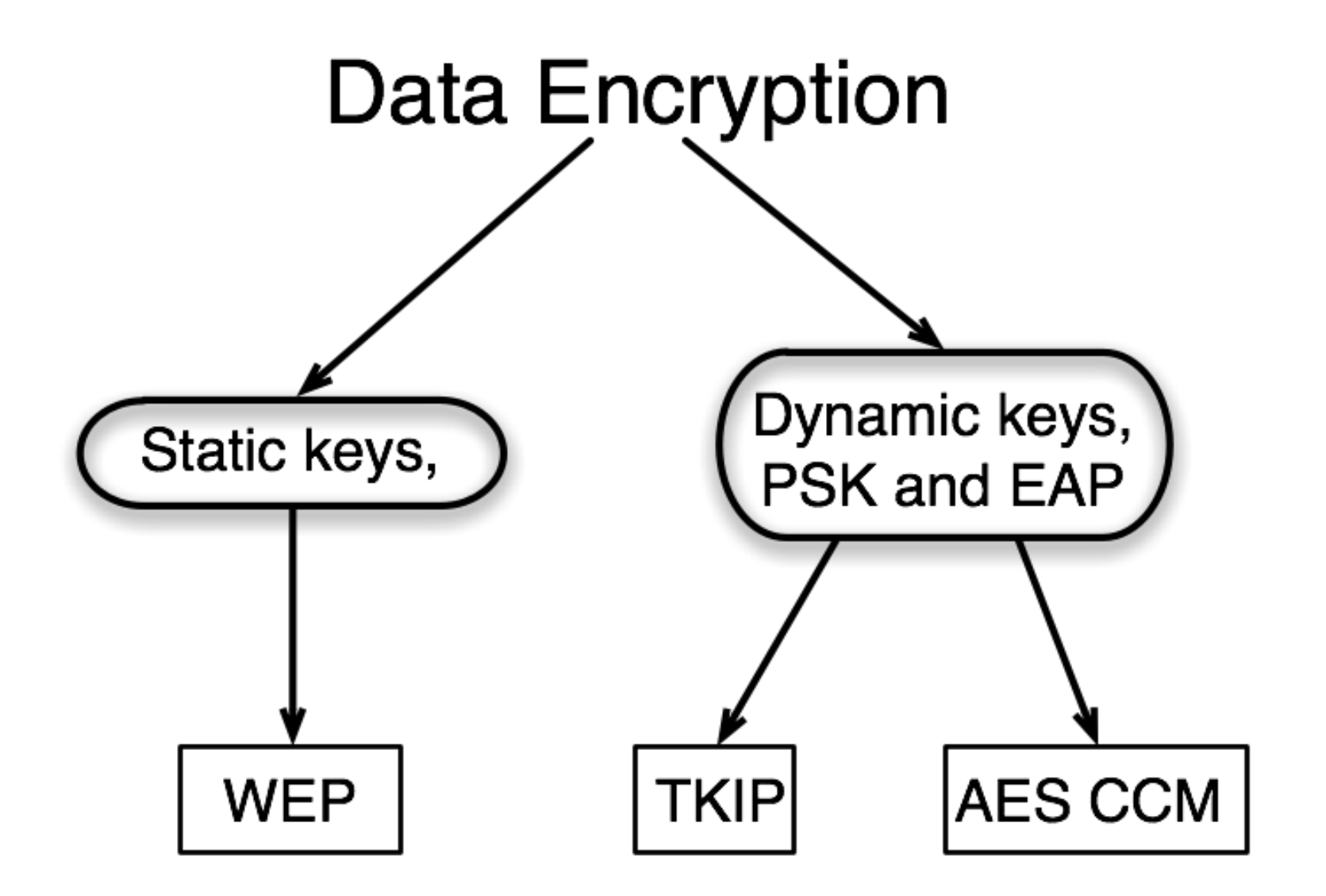

©MikroTik 2010

CCSP.IR Cisco Certified Security Professional

#### AES-CCM

- AES-CCM AES with CTR with CBC-MAC
- AES Advanced Encryption Standard is a block cipher that works with a fixed block size of 128 bits and a key size of 128, 192, or 256 bits
- CTR Counter generates the next keystream block by encrypting successive values of a "counter"

©MikroTik 2010

CCSP.IR Cisco Certified Security Professional

# AES-CCM (2)

- CBC Cipher Block Chaining each block of plaintext is XORed with the previous ciphertext block before being encrypted. This way, each ciphertext block is dependent on all plaintext blocks processed up to that point.
- MAC Message Authentication Code allows to detect any changes to the message content

# TKIP

- Temporal Key Integrity Protocol is a security protocol used in the IEEE 802.11 wireless networks
- TKIP is evolution of WEP based on RC4 stream cipher
- Unlike WEP it provides
  - per-packet key mixing,
  - a message integrity check,
  - rekeying mechanism

CCSP.IR Cisco Certified Security Professional

# WEP (obsolete)

- Wired Equivalent Privacy is one of the first and simple security type
- Does not have authentication method
- Not recommended as it is vulnerable to wireless hacking tools

#### WEP (obsolete)

| Security Profile <wep_security></wep_security> | Security Profile <wep_security></wep_security> | ×      |
|------------------------------------------------|------------------------------------------------|--------|
| General RADIUS EAP Static Keys                 | General RADIUS EAP Static Keys                 | ОК     |
| Name: WEP_security                             | Key 0: 40bit wep 🔻 0x 1234567890               | Cancel |
| Mode: static keys required 🛛 🔻                 | Key 1: none 🔻 Ox                               | Apply  |
| - Authentication Types                         | Key 2: none 🔻 Ox                               |        |
| WPA PSK WPA2 PSK                               | Key 3: none 🔻 0x                               |        |
|                                                | Transmit Key: key 0 🔻                          | Remove |
|                                                |                                                |        |
| – Group Ciphers                                | St. Private Key: none 🔻 0x                     |        |
| Kip ■ AP Access Rule <00:0C:42:05:36:4C>       | ×                                              |        |
| MACAddress: 00:00:42:05:36:40                  | ОК                                             |        |
| WPA P Interface: wlan1                         |                                                |        |
| Signal Strength Range: -120120                 | Apply                                          |        |
| Sup:                                           |                                                |        |
| Grou Class To Link                             |                                                |        |
|                                                |                                                |        |
| Authentication                                 | Сору                                           |        |
| ✓ Forwarding                                   | Remove                                         |        |
| Private Key: 40bit wep                         | ▼ 0x 0987654321                                |        |
| Private Pre Shared Key:                        |                                                |        |
| -▼- Time                                       |                                                |        |
|                                                |                                                |        |
|                                                |                                                |        |
| laisablea                                      |                                                | CCSE   |

CCSP.IR

©MikroTik 2010

Cisco Certified Security Professional

# Pre-Shared Key (PSK)

- To make PSK authentication
  - Use "Dynamic Keys" mode
  - Enable WPAx-PSK authentication type
  - Specify Unicast and Group Ciphers (AES CCM, TKIP)
  - Specify WPAx-Pre-Shared Key
- Keys generated on association from PSK will be used in ciphers as entry key

#### Pre-Shared Key (PSK)

| AP Access Rule <0                | 0:0C:42:05:36:4C>             | ×                                                                                        |                       |
|----------------------------------|-------------------------------|------------------------------------------------------------------------------------------|-----------------------|
| MAC Address:                     | 00:0C:42:05:36:4C             | OK                                                                                       |                       |
| Interface:                       | wlan1 Ŧ                       | Cancel                                                                                   |                       |
| Signal Strength Range:           | -120120                       | Security Profile <psk_security></psk_security>                                           | ×                     |
| AP Tx Limit:<br>Client Tx Limit: | ▼                             | General RADIUS EAP Static Keys Name: PSK_security Mode: dynamic keys                     | OK<br>Cancel<br>Apply |
|                                  | Authentication     Forwarding | - Authentication Types                                                                   | Сори                  |
| Private Key:                     | none ∓ 0x                     | <ul> <li>✓ WPA PSK</li> <li>✓ WPA2 PSK</li> <li>○ WPA EAP</li> <li>○ WPA2 EAP</li> </ul> | Remove                |
| Private Pre Shared Key:          | keykeykey2                    | - Unicast Liphers                                                                        |                       |
| -▼- Time                         |                               | — Group Ciphers — tkip ✓ aes ccm                                                         |                       |
| disabled                         |                               | WPA Pre-Shared Key: keykeykey1                                                           |                       |
|                                  |                               | WPA2 Pre-Shared Key: keykeykey1                                                          |                       |
|                                  |                               | Supplicant Identity:                                                                     |                       |
|                                  |                               | Group Key Update: 00:05:00                                                               |                       |

#### CCSP.IR

©MikroTik 2010

Cisco Certified Security Professional

#### **Unicast Cipher**

 On the AP and on Station at least one unicast cipher should match to make the wireless connection between 2 devices

# Group Cipher

- For the AP
  - If on AP the group cipher will be AES and TKIP the strongest will be used – AES
  - It is advised to choose only one group cipher on the AP
- For the Station
  - If on the Station both group ciphers are used it means that it will connect to the AP that supports any of these ciphers

©MikroTik 2010

CCSP.IR Cisco Certified Security Professional

# EAP RADIUS Security

- To make the EAP passthrough authentication
  - Enable WPAx-EAP authentication type
  - Enable MAC authentication
  - Set EAP Method to passthrough
  - Enable RADIUS client
- To make EAP-TLS authentication
  - Enable WPAx-EAP authentication type
  - Configure TLS option if you plan to use certificate
  - Import and decrypt certificate

CCSP.IR 90 Cisco Certified Security Professional

#### EAP RADIUS Security

| Security Profile <eap_security></eap_security>                                                                                                    | Security Profile <eap_security> Security Profile <eap_security></eap_security></eap_security>                                                                                                    | ×                                       |
|----------------------------------------------------------------------------------------------------|----------------------------------------------------------------------------------------------------|-----------------------------------------|
| eneral RADIUS EAP Static Keys                                                                                                    | General RADIUS EAP Static Keys General RADIUS EAP Static Keys                                                                                                    | OK                                      |
| HADIUS       EAP       Static Keys         Name:       EAP       Security         Mode:       dynamic keys       ▼         Authentication Types       WPA2 PSK       ▼         WPA PSK       WPA2 PSK       WPA2 EAP         Unicast Ciphers       ✓       aes ccm         Group Ciphers       ✓       aes ccm         WPA Pre-Shared Key:       ✓       aes ccm | General RADIUS EAP Static Keys<br>MAC Authentication<br>MAC Accounting<br>Interim Update: 00:00:00<br>MAC Format: XXXXXXXX<br>MAC Mode: as username<br>MAC Caching Time: disabled<br>General RADIUS EAP Static Keys<br>EAP Methods: passthrough<br>TLS Mode: no certificates<br>TLS Certificate: none<br>() | OK<br>Cancel<br>Apply<br>Copy<br>Remove |
| Supplicant Identity: 00 Teacher                                                                                                    |                                                                                                    |                                         |
| Group Key Update: 00:05:00                                                                                                    |                                                                                                    |                                         |
|                                                                                                    |                                                                                                    |                                         |

CCSP.IR Cisco Certified Security Professional

## Wireless Security Lab

- Make wireless link with your neighbour using WPA-PSK:
  - Create a security profile and use the same pre-shared key to establish a wireless connection with your neighbour router.
- On the AP add an Access List entry with the neighbours MAC address and specify different PSK key, ask your neighbour to connect to it again

CCSP.IR 92 Cisco Certified Security Professional

#### Protecting wireless clients from deauthentication and MAC cloning attacks

CCSP.IR 93 Cisco Certified Security Professional

#### Management Frame Protection

- RouterOS implements proprietary management frame protection algorithm based on shared secret
- RouterOS wireless device is able to verify source of management frame and confirm that particular frame is not malicious
- Allows to withstand deauthentication and disassociation attacks on RouterOS based wireless devices.

#### Management Protection Settings

- Configured in the security-profile
  - disabled management protection is disabled
  - allowed use management protection if supported by remote party
    - for AP allow both, non-management protection and management protection clients
    - for client connect both to APs with and without management protection
  - required establish association only with remote devices that support management protection
    - for AP accept only clients that support management protection
    - for client connect only to APs that support management protection

CCSP.IR

Cisco Certified Security Professional

#### Management Protection key

- Configured with securityprofile management-protectionkey setting
- When interface is in AP mode, default management protection key can be overridded by key specified in access-list or RADIUS attribute.

#### Management Protection Lab

- Work in group with 3 persons
- One makes an AP
- Other two connect to the AP
- One of the client clones the other clients MAC address
- Check connectivity from both clients to the AP
- Set the management protection to required and specify a key on the AP and on the original client
- Check which client connected original or cloned

CCSP.IR 97 Cisco Certified Security Professional

#### Wireless WDS and MESH

CCSP.IR 98 Cisco Certified Security Professional

#### WDS and MESH

- WDS
  - Dynamic WDS Interface
  - Static WDS Interface
- RSTP Bridge
- HWMP+ MESH
  - Reactive mode
  - Proactive mode
  - Portals

©MikroTik 2010

CCSP.IR

Cisco Certified Security Professional

#### WDS – Wireless Distribution System

- WDS allows to create custom wireless coverage using multiple APs what is impossible to do only with one AP
- WDS allows packets to pass from one AP to another, just as if the APs were ports on a wired Ethernet switch
- APs must use the same band, same SSID and operate on the same frequency in order to connect to each other

# Wireless Distribution System

- One AP (bridge/ap-bridge mode) can have WDS link with:
  - Other AP in **bridge/ap-bridge** mode
  - Other AP in **wds-slave** (frequency adapting) mode
  - Client in station-wds mode
- You must disable DFS setting if you have more that one AP in bridge/ap-bridge mode in your WDS network
- WDS implementation could be different for each vendor – not all different vendor devices could be connected together with WDS

# WDS Configuration

- There are four different WDS operation modes
  - Dynamic WDS interfaces are created automatically as soon as other WDS compatible device is found
  - Static WDS interfaces must be crated manually
  - Dynamic-mesh same as dynamic mode, but with HWMP+ support (not compatible with standard dynamic mode or other vendors)
  - Static-mesh same as static mode, but with HWMP+ support (not compatible with standard static mode or other vendors)

CCSP.IR 102 Cisco Certified Security Professional

# WDS Configuration

- WDS Default Cost default bridge port cost of the WDS links
- WDS Cost Range margin of cost that can be adjusted based on link throughput
- WDS Ignore SSID whether to create WDS links with any other AP in this frequency

| Interface <wlan1></wlan1>           |
|-------------------------------------|
| Advance WDS Nstreme Tx Power Status |
| WDS Mode: disabled                  |
| WDS Default Bridge: none            |
| WDS Default Cost: 100               |
| WDS Cost Range: 50-150              |
| WDS Ignore SSID                     |
|                                     |
|                                     |

# Dynamic WDS Interface

- It is created 'on the fly' and appears under WDS menu as a dynamic interface ('D' flag)
- When link for dynamic WDS interface goes down attached IP addresses will slip off from WDS interface and interface will slip of the bridge
- Specify "wds-default-bridge" parameter and attach IP addresses to the bridge

#### Static WDS Interface

- Requires the destination MAC address and master interface parameters to be specified manually
- Static WDS interfaces never disappear, unless you disable or remove them
- WDS-default-bridge should be changed to "none"

CCSP.IR 105 Cisco Certified Security Professional

#### Static WDS Interface

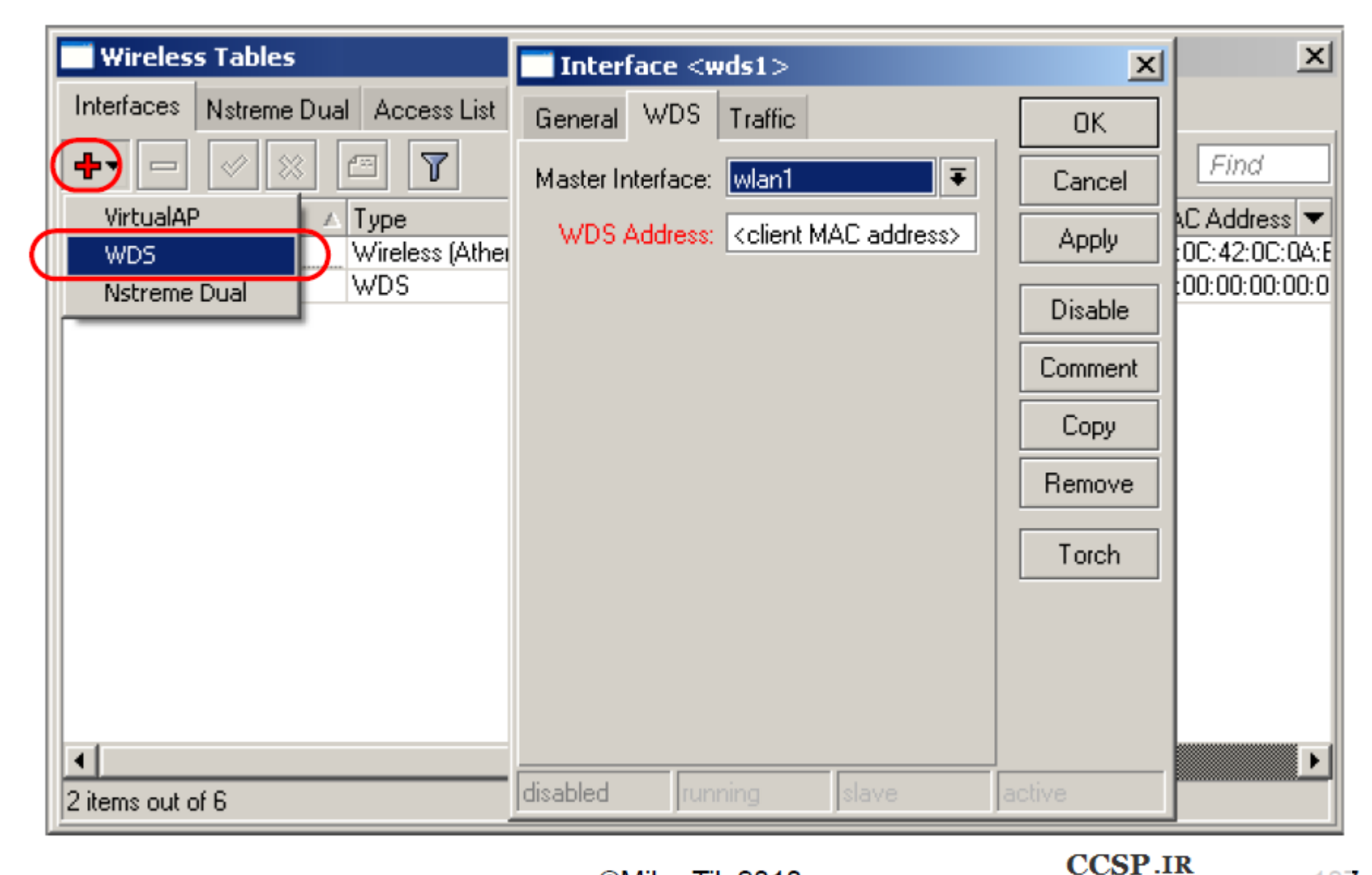

©MikroTik 2010

Cisco Certified Security Professional

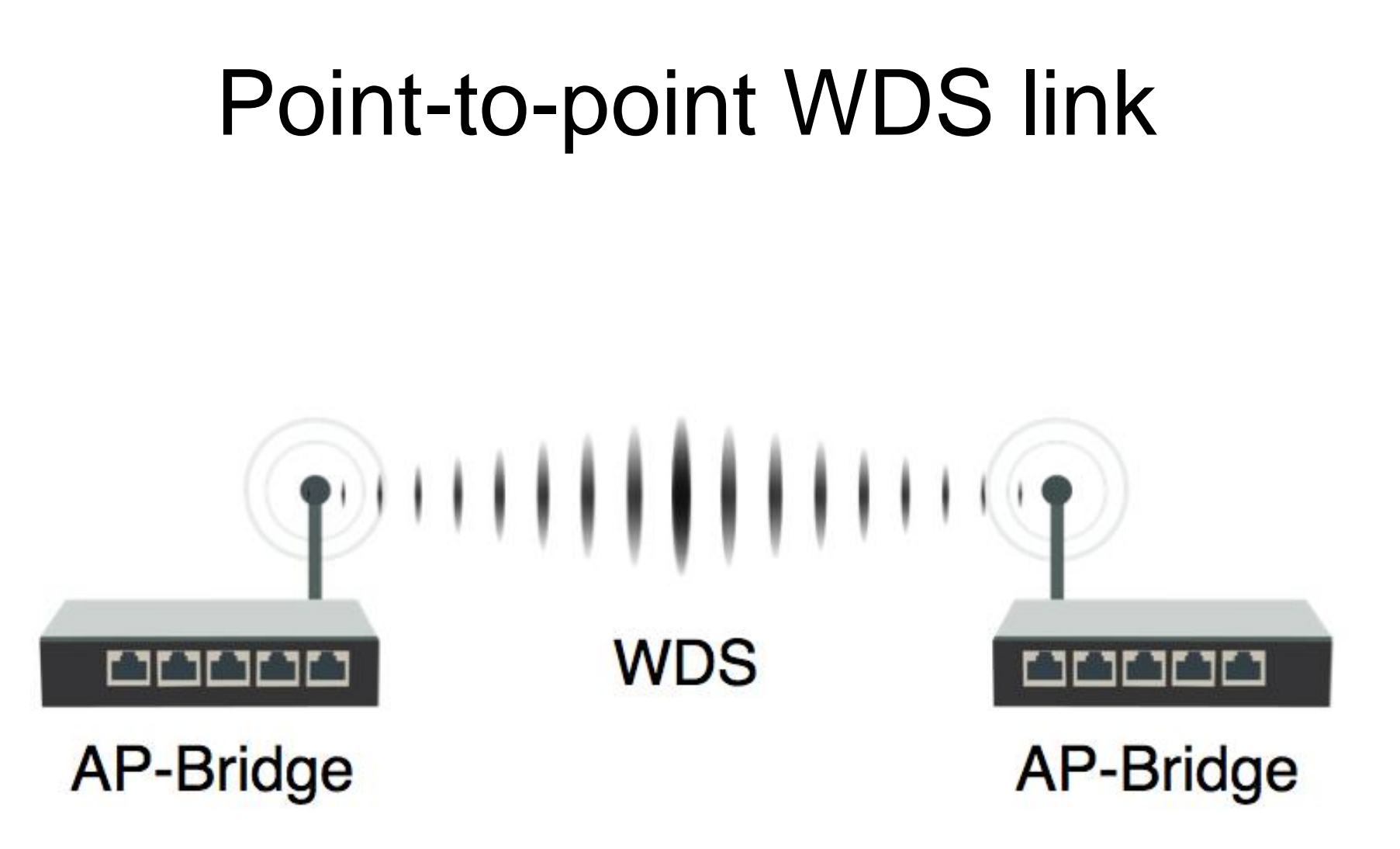

©MikroTik 2010

CCSP.IR 107 Cisco Certified Security Professional

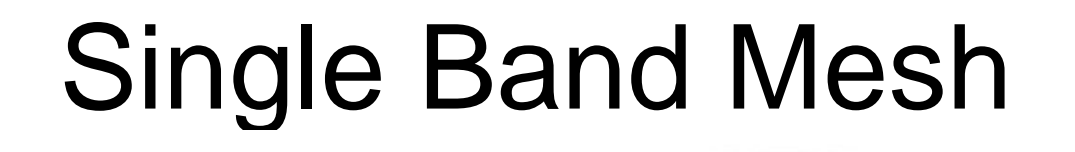

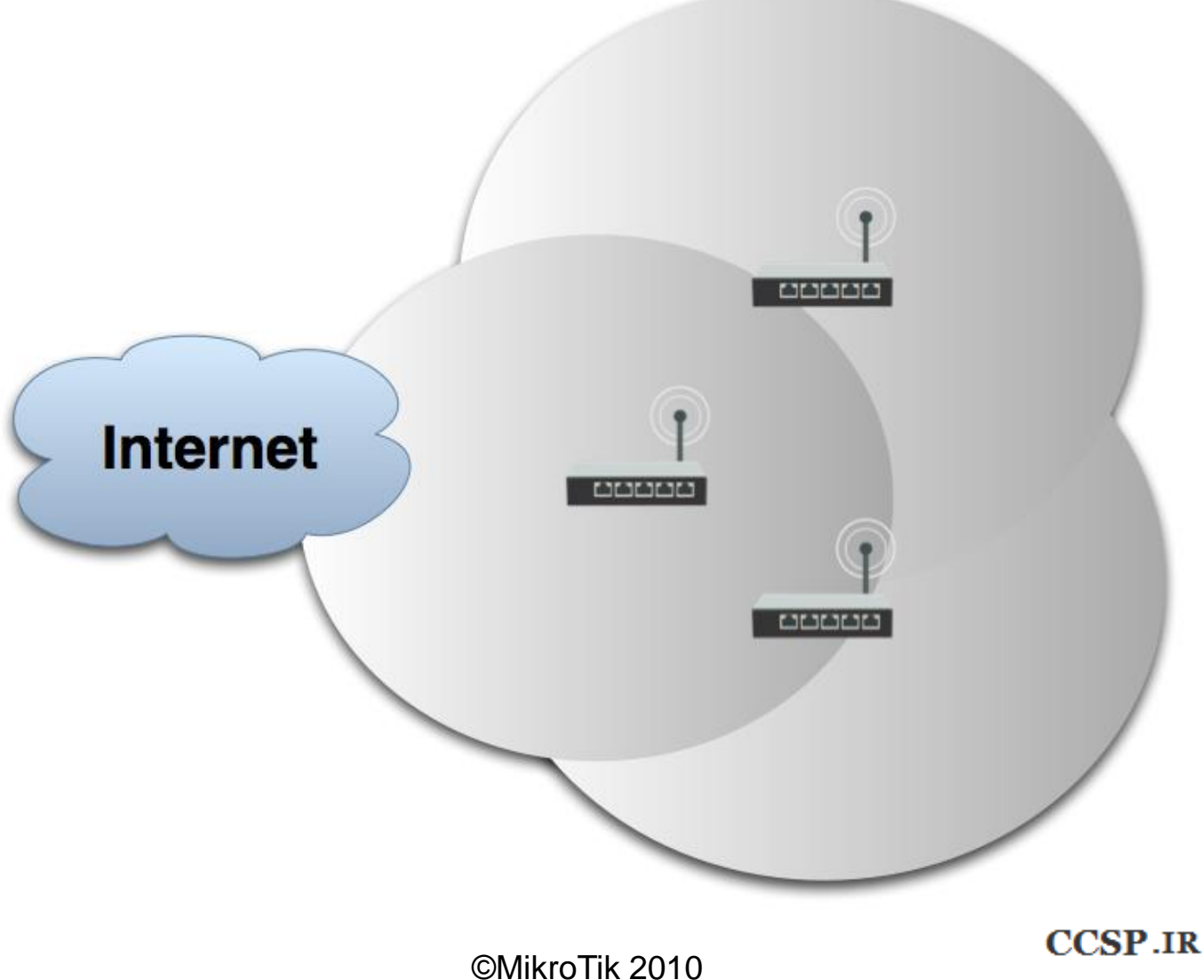

Cisco Certified Security Professional

108
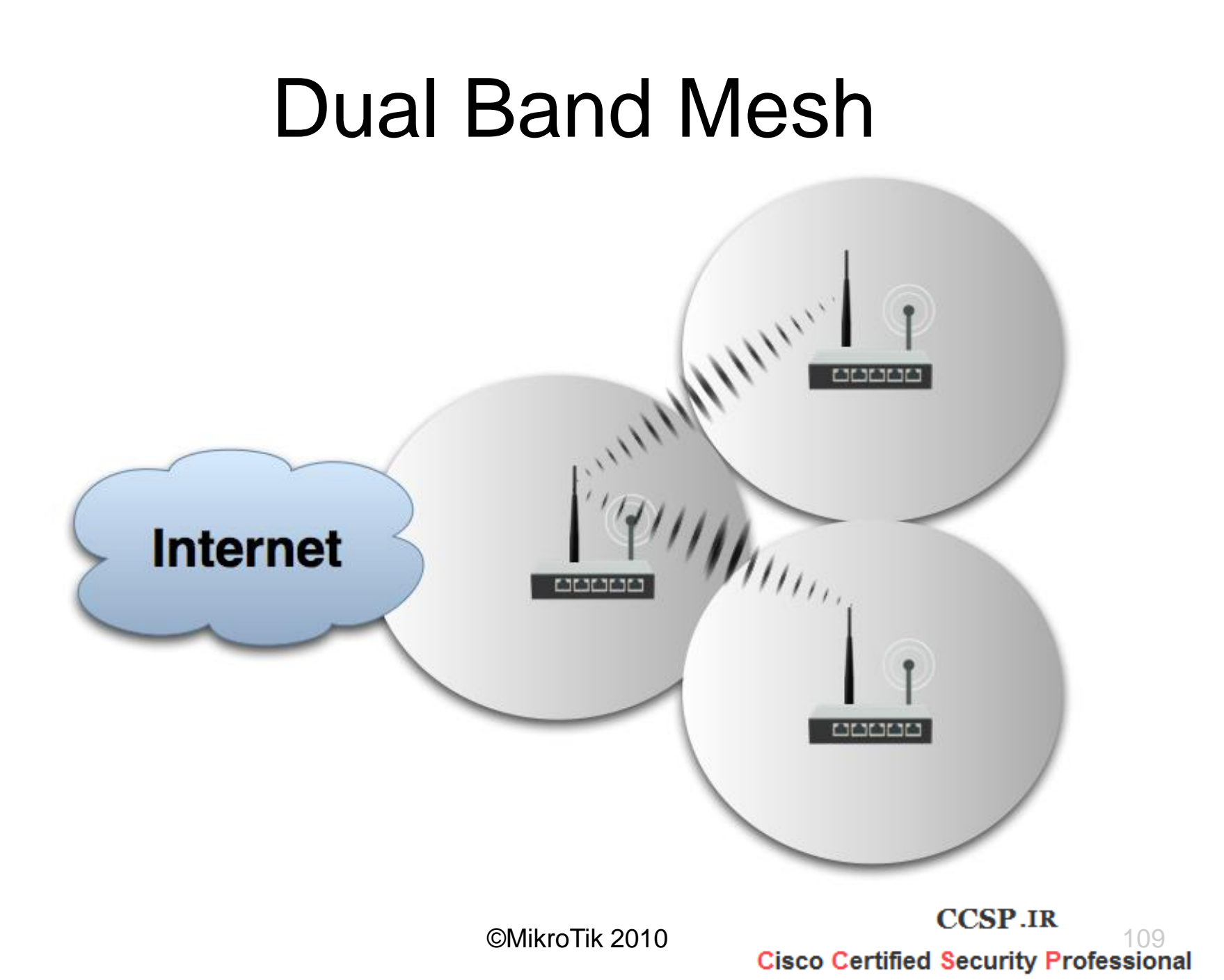

# WDS Mesh and Bridge

- WDS Mesh is not possible without bridging
- To create a WDS mesh all WDS interfaces on every router should be bridged together, and with interfaces where clients will be connected
- To prevent possible loops and enable link redundancy it is necessary to use (Rapid) Spanning Tree Protocol ((R)STP)
- RSTP works faster on topology changes than STP, but both have virtually the same functionality

CCSP.IR 110 Cisco Certified Security Professional

# (Rapid) Spanning Tree Protocol

- (R)STP eliminate the possibility for the same MAC addresses to be seen on multiple bridge ports by disabling secondary ports to that MAC address
  - First (R)STP will elect a root bridge based on smallest bridge ID
  - Then (R)STP will use breadth-first search algorithm taking root bridge as starting point
    - If algorithm reaches the MAC address for the first time it leaves the link active
    - If algorithm reaches the MAC address for the second time it disables the link

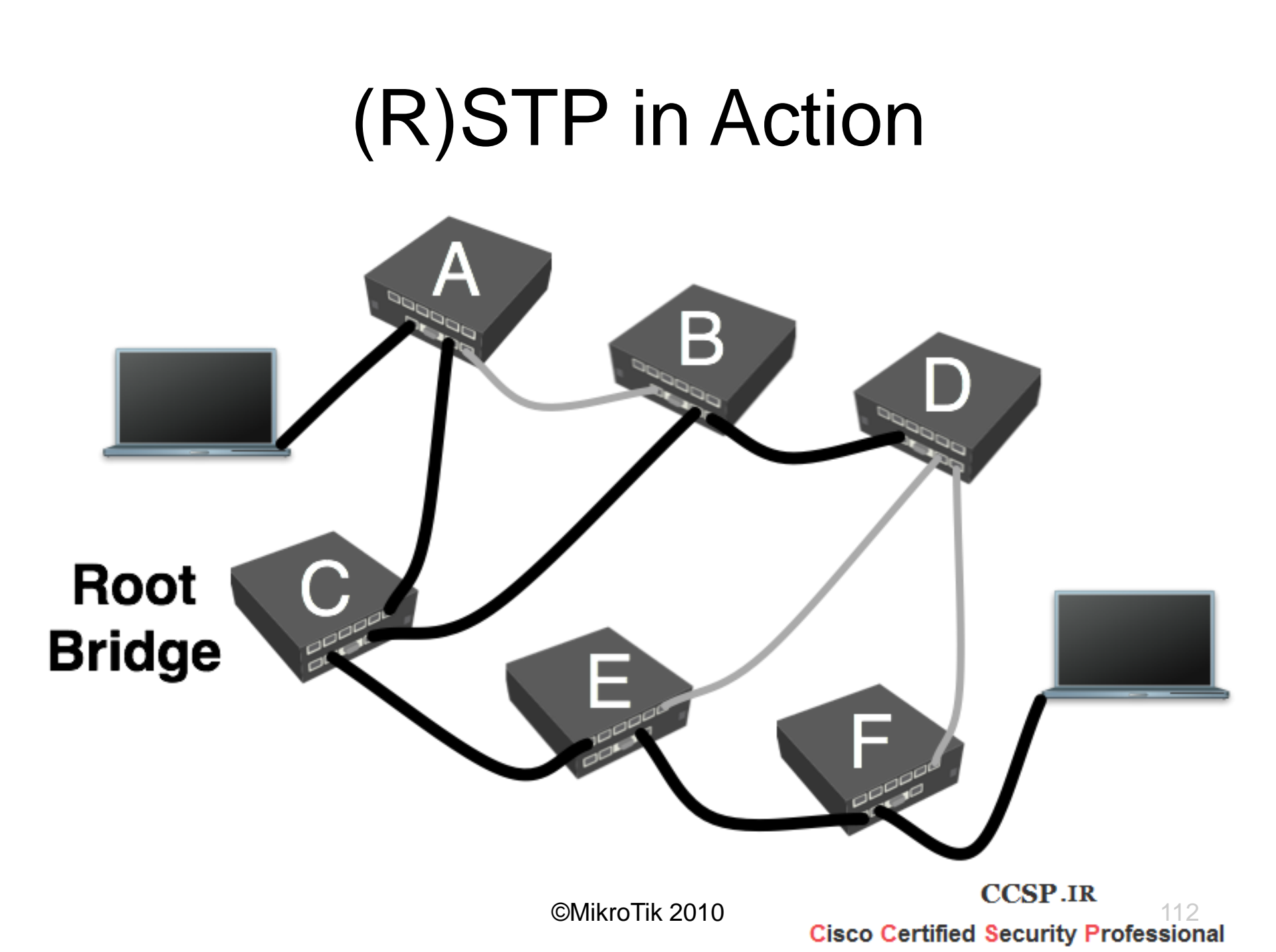

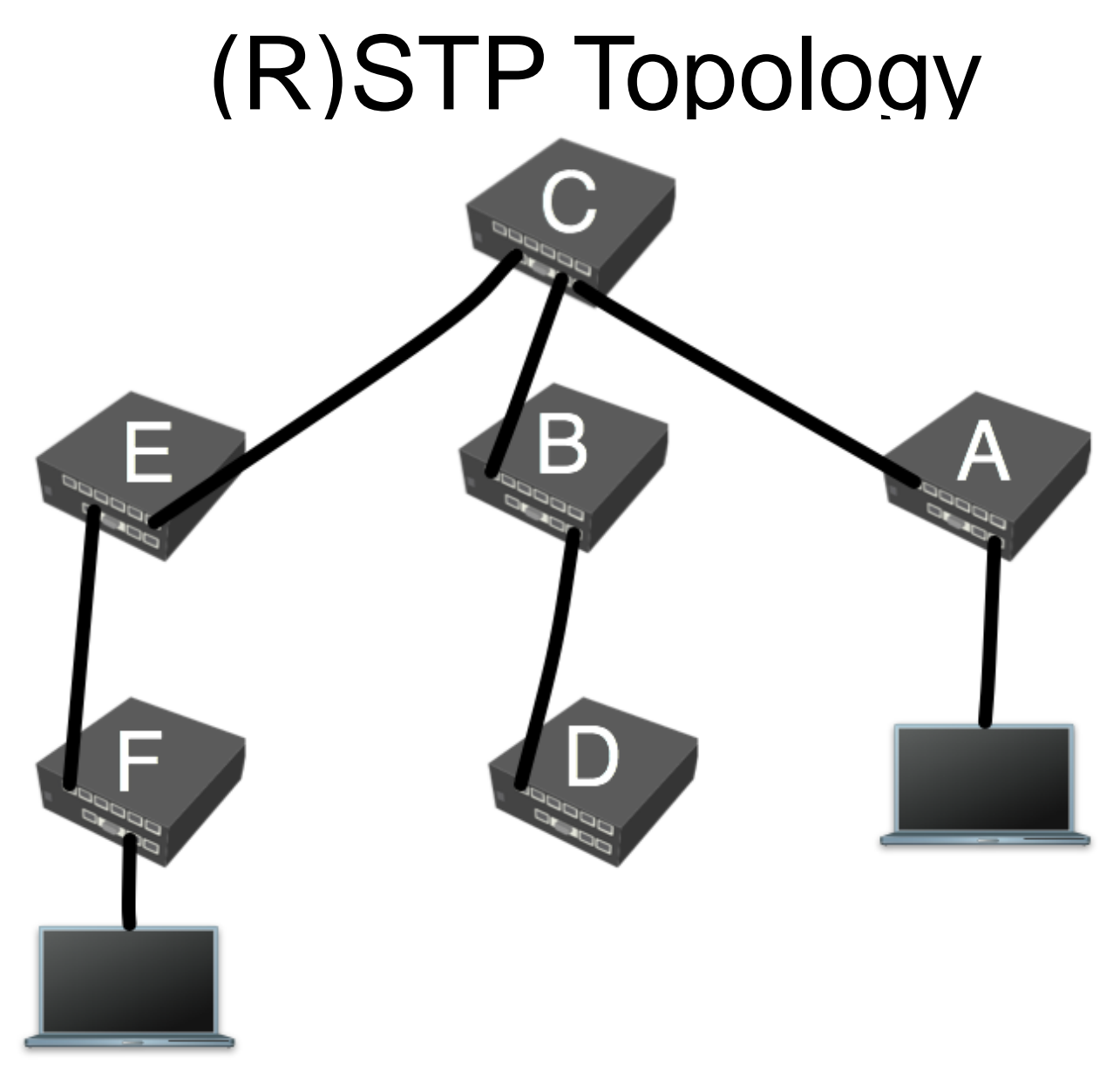

©MikroTik 2010

CCSP.IR 113 Cisco Certified Security Professional

# (R)STP Bridge Port Roles

- Disabled port for looped ports
- Root port a path to the root bridge
- Alternative port backup root port (only in RSTP)
- Designated port forwarding port
- Backup port backup designated port (only in RSTP)

CCSP.IR Cisco Certified Security Professional

# Admin MAC Address

| Interface <bridge1></bridge1>      |             |       |         |  |  |
|------------------------------------|-------------|-------|---------|--|--|
| General STP Statu                  | s Traffic   | OK    |         |  |  |
| Name:                              | bridge1     |       | Cancel  |  |  |
| Туре:                              | Bridge 1500 |       | Apply   |  |  |
| MTU:                               |             |       | Disable |  |  |
| MAC Address:                       |             |       | Comment |  |  |
| ARP:                               | enabled     | ₹     | Сору    |  |  |
| Admin. MAC Address: 00:00:00:00:00 |             | ▲     | Remove  |  |  |
|                                    |             |       | Torch   |  |  |
|                                    |             |       |         |  |  |
|                                    |             |       |         |  |  |
|                                    |             |       |         |  |  |
| disabled                           | running     | slave |         |  |  |

- MAC address for the bridge interface is taken from one on the bridge ports
- If the ports changes a lot

   MAC address of bridge
   also could change
- Admin MAC option allows to use static MAC address for the bridge

## **RSTP** Configuration

| Interface <bridge1></bridge1> |                     |         |  |  |  |
|-------------------------------|---------------------|---------|--|--|--|
| General STP Statu             | is Traffic          | ОК      |  |  |  |
| Protocol Mode:                | O none O stp 💿 rstp | Cancel  |  |  |  |
| Priority:                     | 8000 hex            | Apply   |  |  |  |
| Max Message Age:              | 00:00:20            | Disable |  |  |  |
| Forward Dealy:                | 00:00:15            | Comment |  |  |  |
| Transmit Hold Count:          | 6                   |         |  |  |  |
| Ageing Time:                  | 00:05:00            | Berrous |  |  |  |
|                               |                     | hemove  |  |  |  |
|                               |                     | Torch   |  |  |  |
|                               |                     |         |  |  |  |
|                               |                     |         |  |  |  |
|                               |                     |         |  |  |  |
| disabled                      | running slave       |         |  |  |  |

 Router with the lowest priority in the network will be elected as a Root Bridge

CCSP.IR

Cisco Certified Security Professional

116

# **RSTP Port Configuration**

- Cost allows to choose one path over another
- Priority if costs are the same it is used to choose designated port
- Horizon feature used for MPLS
  - Do not forward packet to the same label ports

| 📑 Bridge Port   | <ether2></ether2> | ×       |
|-----------------|-------------------|---------|
| General Statu   | 8                 | ОК      |
| Interface:      | ether2 Ŧ          | Cancel  |
| Bridge:         | bridge1 F         | Apply   |
| Priority:       | 80 hex            | Disable |
| Path Cost:      | 10                | Comment |
| Horizon:        | <b>▼</b>          | Сору    |
| Edge:           | auto              | Remove  |
| Point To Point: | auto              |         |
| External FDB:   | auto              |         |
|                 |                   |         |
|                 |                   |         |
|                 |                   |         |
|                 |                   |         |
| disabled        | jinactive         |         |

©MikroTik 2010

CCSP.IR Cisco Certified Security Professional

# **RSTP Port Configuration**

- There are 3 options that allow to optimize RSTP performance:
  - Edge port indicates whether this port is connected to other bridges
  - **Point-to-point** indicates whether this port is connected only to one network device (WDS, wireless in bridge mode)
  - External-fdb allow to use registration table instead as forwarding data base (only AP)

## Layer-2 routing for Mesh networks

- MikroTik offers alternative to RSTP HWMP+
- HWMP+ is a MikroTik specific Layer-2 routing protocol for wireless mesh networks
- The HWMP+ protocol is based on, but is not compatible with Hybrid Wireless Mesh Protocol (HWMP) from IEEE 802.11s draft standard
- HWMP+ works only with
  - wds-mode=static-mesh
  - wds-mode=dynamic-mesh

## HWMP+

- To configure HWMP+ use "/interface mesh" menu - configuration is very similar to bridge configuration.
- HWMP+ provide optimal routing based on link metric
  - For Ethernet links the metric is configured statically
  - For WDS links the metric is updated dynamically depending on wireless signal strength and the selected data transfer rate

#### **Reactive Mode Discover**

 All path are discovered on demand, by flooding
 Path Request (PREQ) message in the network.

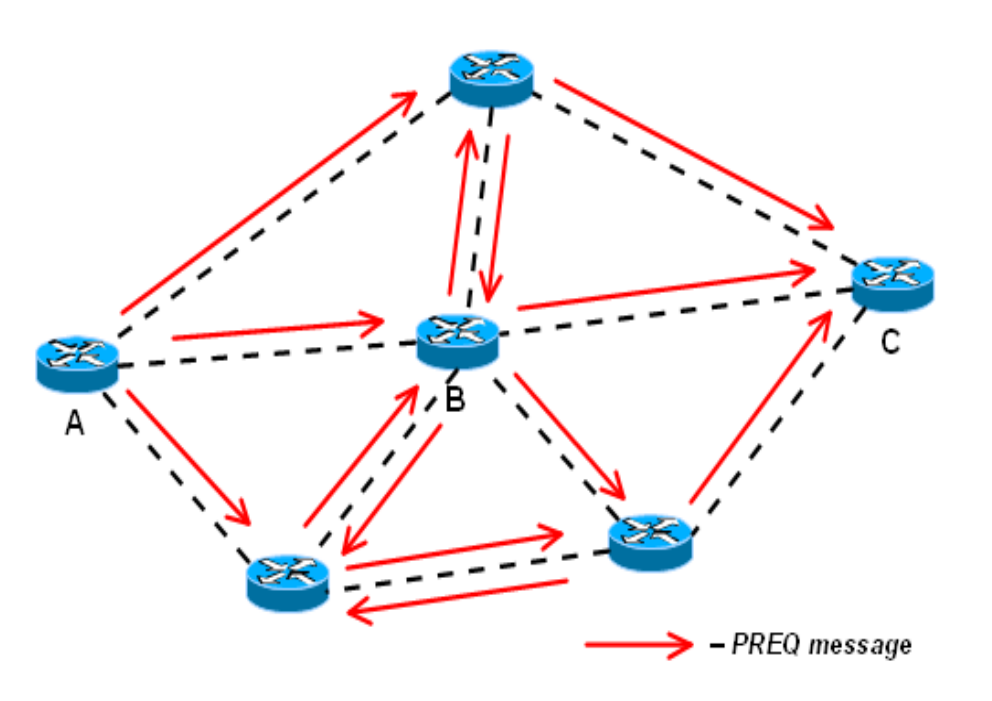

©MikroTik 2010

CCSP.IR 121 Cisco Certified Security Professional

#### **Reactive Mode Response**

 The destination node or some router that has a path to the destination will reply with a Path Response (PREP)

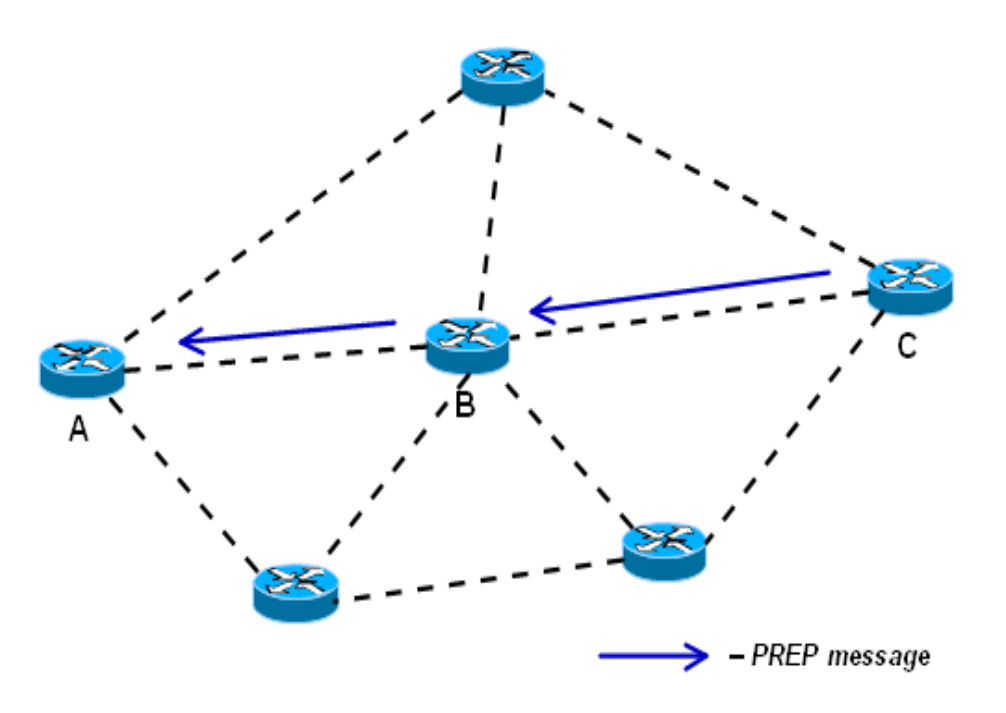

©MikroTik 2010

CCSP.IR 122 Cisco Certified Security Professional

#### **Proactive Mode**

- In proactive mode some routers are configured as portals – router has interfaces to some other network, for example, entry/exit point to the mesh network
- Best suited when most of traffic goes between internal mesh nodes and a few portal nodes

CCSP.IR 123 Cisco Certified Security Professional

#### **Proactive Mode Announcement**

 The portals will announce their presence by flooding Root Announcement (RANN) message in the network.

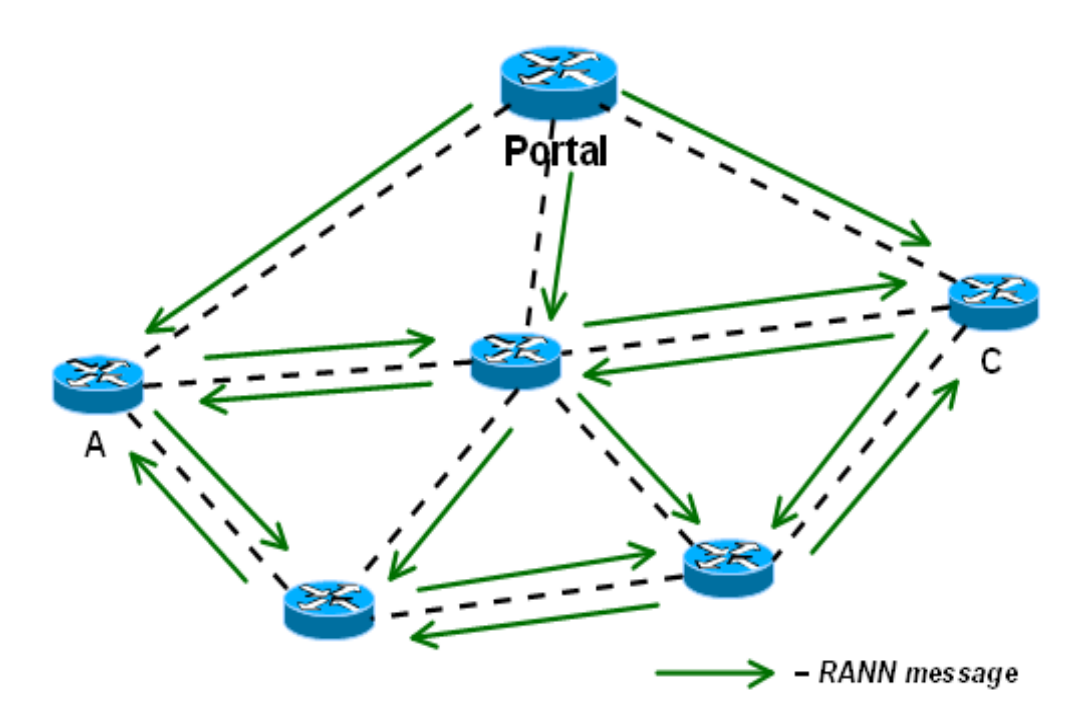

©MikroTik 2010

CCSP.IR 124 Cisco Certified Security Professional

#### **Proactive Mode Response**

- Internal nodes will reply with a Path Registration (PREG) message
- Result routing trees with roots in the portal routers

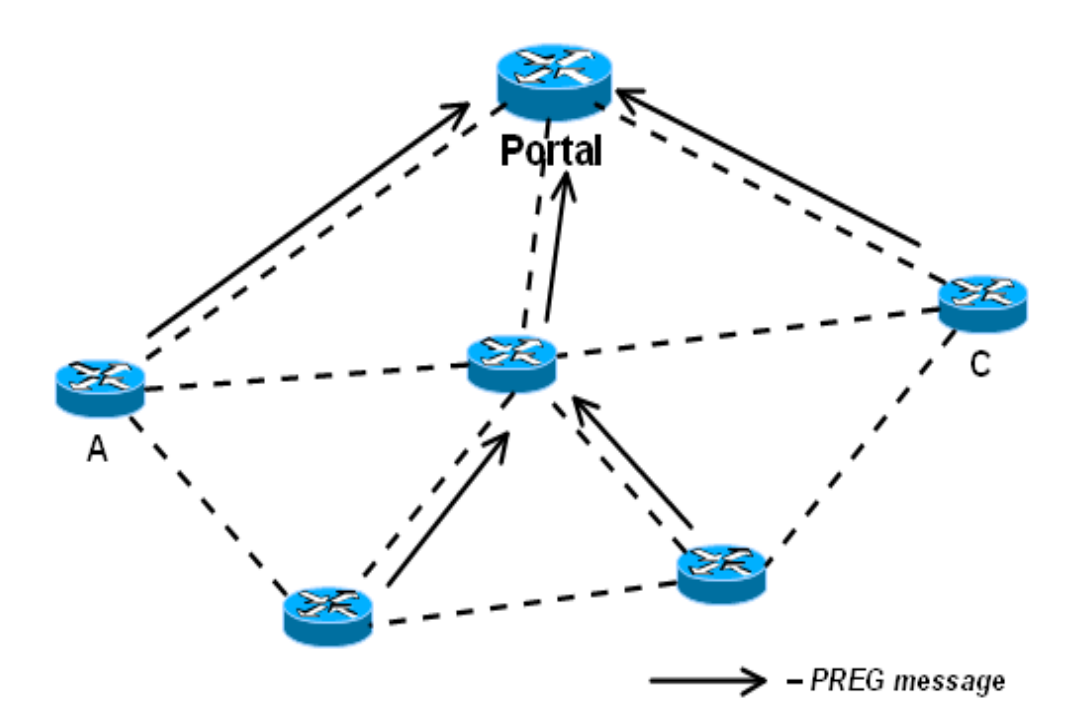

## Portals

- Routes to portals will serve as a kind of default routes
- If an internal router does not know path to a particular destination, it will forward all data to its closest portal – the portal will then discover path on behalf of the router, if needed. The data afterwards will flow through the portal
- This may lead to suboptimal routing, unless the data is addressed to the portal itself or some external network the portals has interfaces to

©MikroTik 2010

CCSP.IR

Cisco Certified Security Professional

# Mesh configuration settings

- Reoptimize paths sends out periodic PREQ messages asking for known MAC addresses
  - If no reply is received to a reoptimization PREQ, the existing path is kept anyway (until it timeouts itself)
  - Better for Proactive mode and for mobile mesh networks
- hwmp-preq-destination-only if 'no' then on the Path Requests not only the destination router could answer but also one of the router on the way if it has route to the destination
- hwmp-preq-reply-and-forward effective only when hwmp-preq-destination-only=no; Router on the way after the reply will still forward the Path Request to the destination (with flags that only the destination router could answer)

CCSP.IR 127 Cisco Certified Security Professional

# WDS/MESH Lab

- Configure the wireless interface as an AP with the same SSID as the teachers AP
- Enable Static WDS mesh mode
- Create WDS link with the teachers AP
- Configure the MESH add WDS to the mesh port
- Use MESH traceroute to check the path to the neighbors router
- Create WDS link with your neighbor router and add that to the mesh port
- Check again the MESH traceroute to your neighbor

CCSP.IR 128 Cisco Certified Security Professional

#### Wireless Transparent Bridge

CCSP.IR 129 Cisco Certified Security Professional

## Wireless Transparent Bridge

- Bridging of Ethernet Clients using WDS
- Bridging using AP-Station WDS
- Pseudobridge mode with and without MAC Cloning
- Bridging of Wireless Clients using WDS

# Bridging of the Ethernet Clients wlan wds bridge

©MikroTik 2010

CCSP.IR 131 Cisco Certified Security Professional

#### **AP-Station WDS Link**

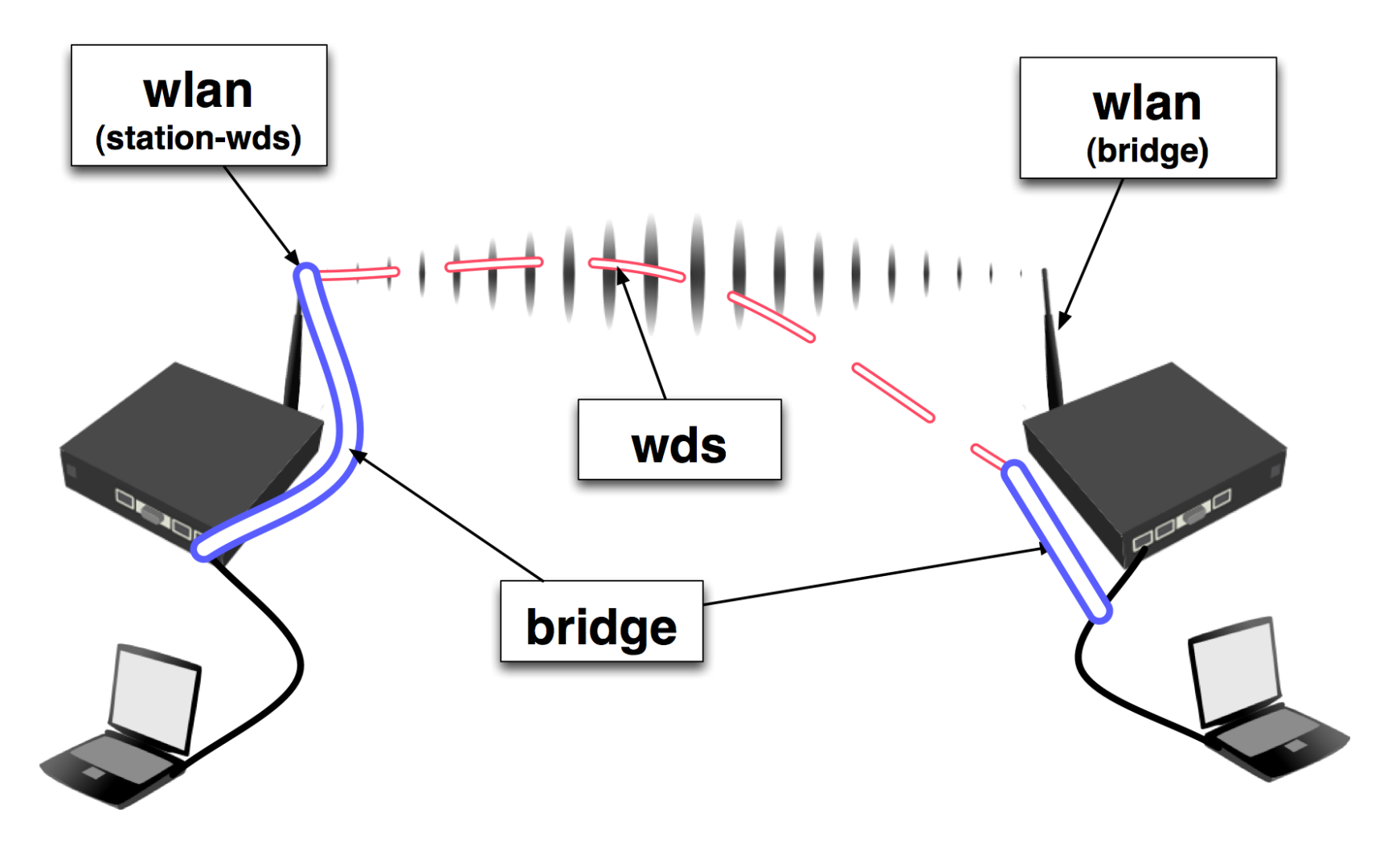

©MikroTik 2010

CCSP.IR 132 Cisco Certified Security Professional

# Station-WDS

- Set station-wds mode
- WDS-mode must be "disabled" on the wireless card
- Wireless client in Station-WDS mode can be bridged

| 📑 Inter          | Interface <wlan1></wlan1> |        |       |        |        |             |     |         |
|------------------|---------------------------|--------|-------|--------|--------|-------------|-----|---------|
| General          | Wireless                  | Data   | Rates | Advanc | ed W   | DS          |     | OK      |
| (                | Mode: station wds         |        |       | Cancel |        |             |     |         |
|                  | Bar                       | nd: 50 | GHz   |        |        |             | ₹   | Apply   |
|                  | Frequence                 | cy: 51 | 180   |        |        | ₹M          | 1Hz | Diasbla |
| 📑 Inter          | Interface <wlan1></wlan1> |        |       |        |        |             |     |         |
| Advance          | ed WDS                    | Nstrei | me Tx | Power  | Status |             |     | OK      |
| $\left( \right)$ | WDS Mode                  | : disa | abled |        |        |             | ₹   | Cancel  |
| WDS De           | efault Bridge             | : non  | ne    |        |        |             | ₽   | Apply   |
| WDS              | Default Cos               | t 100  | )     |        |        |             |     | Disable |
| WDS              | Cost Range                | : 50-1 | 150   |        |        |             |     | Comment |
|                  | WDS Ignore SSID           |        |       |        | Torch  |             |     |         |
|                  |                           |        |       |        | Scan   |             |     |         |
|                  |                           |        |       |        |        | Freq. Usage |     |         |

©MikroTik 2010

Cisco Certified Security Professional

CCSP.IR

## Pseudobridge mode

- Uses MAC-NAT MAC address translation for all the traffic
- Inspecting packets and building table of corresponding IP and MAC addresses
- All packets are sent to AP with the MAC address used by pseudobridge, and MAC addresses of received packets are restored from the address translation table
- Single entry in address translation table for all non-IP packets – more than one host in the bridged network cannot reliably use non-IP protocols (pppoe for example)
- IPv6 doesn't work over Pseudobridge

CCSP.IR 134 Cisco Certified Security Professional

### Pseudobridge Clone mode

- station-bridge-clone-mac use this MAC address when connection to AP
- If this value is *00:00:00:00:00:00*, station will initially use MAC address of the wireless interface
- As soon as packet with MAC address of another device needs to be transmitted, station will reconnect to AP using that address

CCSP.IR 135 Cisco Certified Security Professional

## Bridging of the Wireless Clients

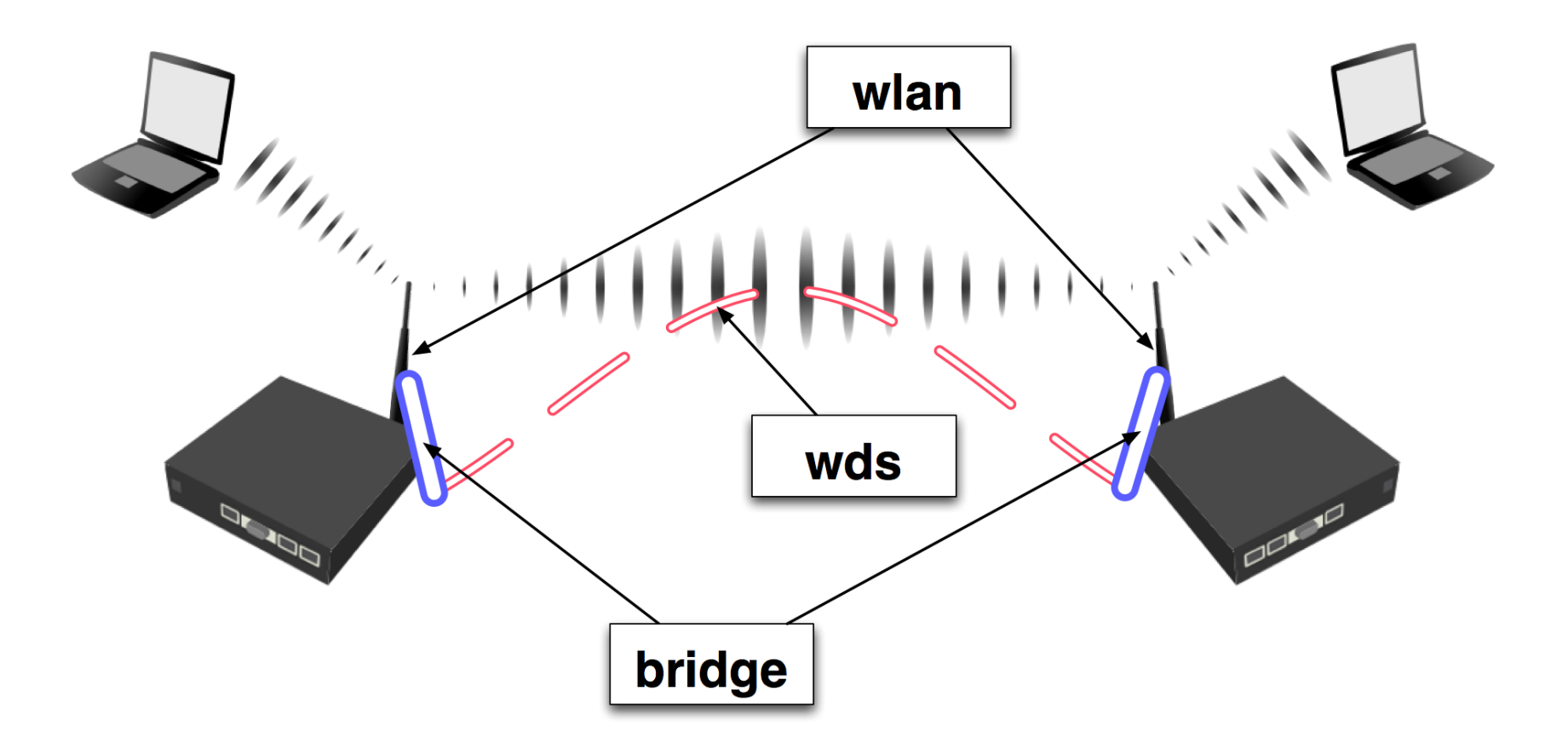

©MikroTik 2010

CCSP.IR 136 Cisco Certified Security Professional

# **Transparent Bridging Lab**

- Create a transparent bridge between you and your neighbor
- Test both methods
  - WDS
  - Pseudobridge mode
  - Pseudobridge mode with MAC cloning
- Check the communication between the PCs behind each router.

#### Wireless Nstreme Protocol

CCSP.IR 138 Cisco Certified Security Professional

# MikroTik Nstreme

 Nstreme is MikroTik's proprietary (i.e., incompatible with other vendors) wireless protocol created to improve point-to-point and point-to-multipoint wireless links.

| Interface <wlan1></wlan1>   |         |  |  |  |  |  |
|-----------------------------|---------|--|--|--|--|--|
| WDS Nstreme Tx Power Status | OK      |  |  |  |  |  |
| Enable Nstreme              | Cancel  |  |  |  |  |  |
| Enable Polling Disable CSMA | Apply   |  |  |  |  |  |
| Framer Policy: none         | Disable |  |  |  |  |  |
| Framer Limit: 3200          | Comment |  |  |  |  |  |

CCSP.IR 139 Cisco Certified Security Professional

## **Nstreme Protocol**

- Benefits of Nstreme protocol:
- Client polling
- Disable CSMA
- No protocol limits on link distance
- Smaller protocol overhead per frame allowing super-high data rates
- No protocol speed degradation for long link distances

©MikroTik 2010

CCSP.IR 140 Cisco Certified Security Professional

#### Nstreme Protocol: Frames

- framer-limit maximal frame size
- framer-policy the method how to combine frames. There are several methods of framing:
  - none do not combine packets
  - best-fit put as much packets as possible in one frame, until the limit is met, but do not fragment packets
  - exact-size same as best-fit, but with the last packet fragmentation
  - dynamic-size choose the best frame size dynamically

CCSP.IR Cisco Certified Security Professional

### Nstreme Lab

- Route your private network together with your neighbour's network
- Enable Nstreme and check link productivity with different framer policies

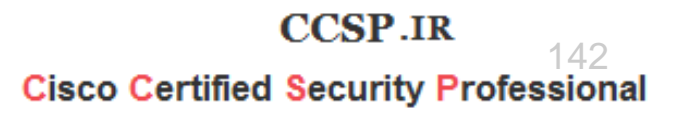

#### Wireless Nstreme Dual Protocol

CCSP.IR 143 Cisco Certified Security Professional

#### **Nstreme Dual Protocol**

 MikroTik proprietary (i.e., incompatible with other vendors) wireless protocol that works with a pair of wireless cards (Atheros chipset cards only) – one transmitting, one receiving

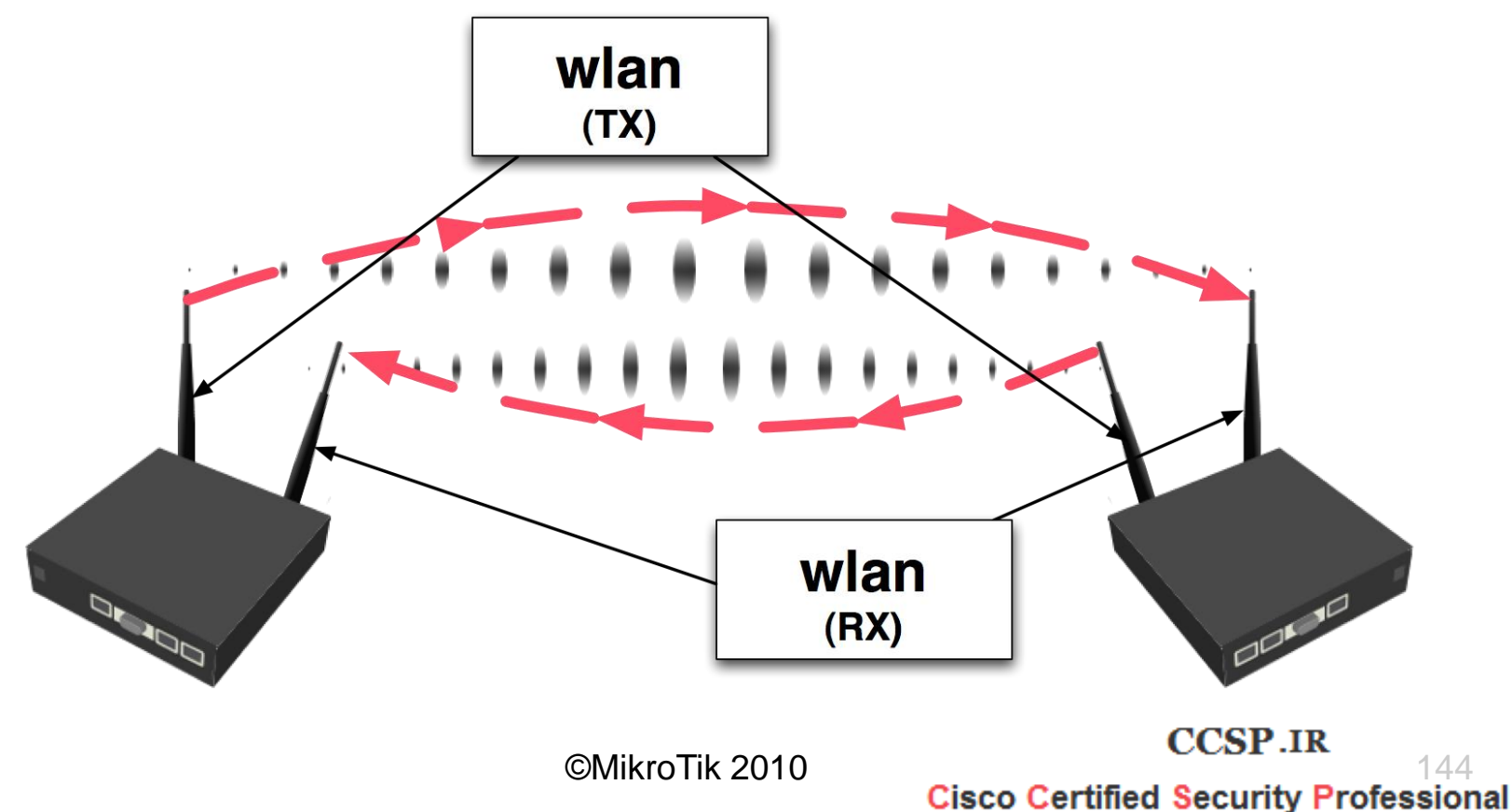
### **Nstreme Dual Interface**

| Interface <nstreme1></nstreme1>                            | X       |
|------------------------------------------------------------|---------|
| General Nstreme Dual Data Rates Status Traffic             | OK      |
| Tx Radio: wlan1                                            | Cancel  |
| Rx Radio: wlan2                                            | Apply   |
| Remote MAC: <remote address="" mac="" nstreme=""></remote> | Disable |
| Tx Band: 5GHz                                              | Comment |
| Tx Frequency: 5240                                         |         |
| Rx Band: 5GHz                                              |         |
| Rx Frequency: 5180                                         |         |
| Framer Policy: best fit                                    |         |
| Framer Limit: 4000                                         |         |
| disabled running                                           |         |

- Set both wireless cards into "nstreme\_dual\_slave" mode
- Create Nstreme dual interface
- Specify the remote MAC address – MAC address of the remote ends receive wireless card
- Use framer policy only if necessary

#### 802.11n

CCSP.IR Cisco Certified Security Professional

### 802.11n

- MIMO
- 802.11n Data Rates
- Channel bonding
- Frame Aggregation
- Wireless card configuration
- TX-power for N cards
- Transparent bridging for N links – MPLS/VPLS tunnel

CCSP.IR 147 Cisco Certified Security Professional

### 802.11n Features

- Increased data rates up to 300Mbps
- 20Mhz and 2x20Mhz channel support
- Works both in 2.4 and 5ghz
- Uses multiple antennas for receive and transmit
- Frame aggregation

CCSP.IR Cisco Certified Security Professional

# MIMO

- MIMO Multiple Input and Multiple Output
- SDM Spatial Division Multiplexing
- Multiple spatial streams across multiple antennas
- Multiple antenna configurations for receive and transmit:
  - 1x1, 1x2, 1x3
  - -2x2, 2x3
  - 3x3

#### 802.11n Data Rates

| MCS<br>Index | Spatial<br>Streams | Modulation<br>Type | Coding<br>Rate | Data Rate Mb/s        |                       |                       |                       |  |
|--------------|--------------------|--------------------|----------------|-----------------------|-----------------------|-----------------------|-----------------------|--|
|              |                    |                    |                | 20 MHz                | channel               | 40 MHz channel        |                       |  |
|              |                    |                    |                | 800ns <mark>Gl</mark> | 400ns <mark>Gl</mark> | 800ns <mark>Gl</mark> | 400ns <mark>Gl</mark> |  |
| 0            | 1                  | BPSK               | 1/2            | 6.50                  | 7.20                  | 13.50                 | 15.00                 |  |
| 1            | 1                  | QPSK               | 1/2            | 13.00                 | 14.40                 | 27.00                 | 30.00                 |  |
| 2            | 1                  | QPSK               | 3/4            | 19.50                 | 21.70                 | 40.50                 | 45.00                 |  |
| 3            | 1                  | 16-QAM             | 1/2            | 26.00                 | 28.90                 | 54.00                 | 60.00                 |  |
| 4            | 1                  | 16-QAM             | 3/4            | 39.00                 | 43.30                 | 81.00                 | 90.00                 |  |
| 5            | 1                  | 64-QAM             | 2/3            | 52.00                 | 57.80                 | 108.00                | 120.00                |  |
| 6            | 1                  | 64-QAM             | 3/4            | 58.50                 | 65.00                 | 121.50                | 135.00                |  |
| 7            | 1                  | 64-QAM             | 5/6            | 65.00                 | 72.20                 | 135.00                | 150.00                |  |
| 8            | 2                  | BPSK               | 1/2            | 13.00                 | 14.40                 | 27.00                 | 30.00                 |  |
| 9            | 2                  | QPSK               | 1/2            | 26.00                 | 28.90                 | 54.00                 | 60.00                 |  |
| 10           | 2                  | QPSK               | 3/4            | 39.00                 | 43.30                 | 81.00                 | 90.00                 |  |
| 11           | 2                  | 16-QAM             | 1/2            | 52.00                 | 57.80                 | 108.00                | 120.00                |  |
| 12           | 2                  | 16-QAM             | 3/4            | 78.00                 | 86.70                 | 162.00                | 180.00                |  |
| 13           | 2                  | 64-QAM             | 2/3            | 104.00                | 115.60                | 216.00                | 240.00                |  |
| 14           | 2                  | 64-QAM             | 3/4            | 117.00                | 130.00                | 243.00                | 270.00                |  |
| 15           | 2                  | 64-QAM             | 5/6            | 130.00                | 144.40                | 270.00                | 300.0 <b>CC</b>       |  |

Cisco Certified Security Professional

150

#### N card Data Rates

| 🗖 li | nterface   | <wlan< th=""><th>1&gt;</th><th></th><th></th><th></th><th></th><th></th></wlan<> | 1>      |          |        |         |          |  |
|------|------------|----------------------------------------------------------------------------------|---------|----------|--------|---------|----------|--|
| HT   | HT MCS     | WDS                                                                              | Nstreme | Tx Power | Status | Traffic |          |  |
| – H1 | Supported  | HMCS -                                                                           |         |          |        |         |          |  |
|      | MCS 0      |                                                                                  |         | MCS      | 1      |         |          |  |
|      | MCS 2      |                                                                                  |         | MCS      | 3      |         |          |  |
|      | MCS 4      |                                                                                  |         | MCS      | 5      |         |          |  |
|      | MCS 6      |                                                                                  |         | MCS      | 7      |         |          |  |
|      | MCS 8      |                                                                                  |         | MCS      | 9      |         |          |  |
|      | MCS 10     |                                                                                  |         | MCS      | 11     |         |          |  |
|      | MCS 12     |                                                                                  |         | MCS      | 13     |         |          |  |
|      | MCS 14     |                                                                                  |         | MCS      | 15     |         |          |  |
| – H1 | F Basic MC | S ———                                                                            |         |          |        |         |          |  |
|      | MCS 0      |                                                                                  |         | MCS      | 1      |         |          |  |
|      | MCS 2      |                                                                                  |         | MCS      | 3      |         |          |  |
|      | MCS 4      |                                                                                  |         | MCS      | 5      |         |          |  |
|      | MCS 6      |                                                                                  |         | MCS      | 7      |         |          |  |
|      | MCS 8      |                                                                                  |         | MCS      | 9      |         |          |  |
|      | MCS 10     |                                                                                  |         | MCS      | 11     |         |          |  |
|      | MCS 12     |                                                                                  |         | MCS      | 13     |         |          |  |
|      | MCS 14     |                                                                                  |         | MCS      | 15     |         |          |  |
| 11   |            |                                                                                  |         |          | C      | isco Ce | ertified |  |

## Channel bonding – 2x20Mhz

- Adds additional 20Mhz channel to existing channel
- Channel placed below or above the main channel frequency
- Backwards compatible with 20Mhz clients
   connection made to the main channel
- Allows to use higher data rates

CCSP.IR 152 Cisco Certified Security Professional

## Frame Aggregation

- Combining multiple data frames into single frame – decreasing the overhead
- Aggregation of MAC Service Data Units (AMSDU)
- Aggregation of MAC Protocol Data Units (AMPDU)
  - Uses Block Acknowledgement
  - May increase the latency, by default enabled only for the best-effort traffic
  - Sending and receiving AMSDUs will also increase CPU usage

CCSP.IR 153 Cisco Certified Security Professional

### Wireless card configuration

| 🗖 Interfa  | ice <wlan< th=""><th>1 &gt;</th><th></th><th></th><th></th></wlan<> | 1 >        |            |          |        |
|------------|---------------------------------------------------------------------|------------|------------|----------|--------|
| Advanced   | HT HT N                                                             | ICS WDS    | Nstreme    | Tx Power | Status |
| НТ         | Tx Chains:                                                          | 🔽 0 (chair | i0) 🗹 1 (c | :hain1)  |        |
| HT         | Rx Chains:                                                          | 🔽 0 (chair | 10) 🗹 1 (c | :hain1)  |        |
| HT AM      | ASDU Limit:                                                         | 8192       |            |          |        |
| HT AMSDU   | J Threshold:                                                        | 8192       |            |          |        |
| HT Gu      | ard Interval:                                                       | any        |            |          | Ŧ      |
| HT Extensi | on Channel:                                                         | above con  | trol       |          | Ŧ      |
| - HT AMPE  | )U Priorities                                                       |            |            |          |        |
| <b>v</b> 0 | 1                                                                   |            | 2          | 3        |        |
| 4          | <u> </u>                                                            | 5          | 6          | 7        |        |
|            |                                                                     |            |            |          | CCSP.  |

©MikroTik 2010

CCSP.IR 154 Cisco Certified Security Professional

### Wireless card configuration

- ht-rxchains/ht-txchains which antenna connector use for receive and transmit – antenna-mode setting is ignored for N cards
- ht-amsdu-limit max AMSDU that device is allowed to prepare
- ht-amsdu-threshold max frame size to allow including in AMSDU

©MikroTik 2010

CCSP.IR

Cisco Certified Security Professional

## Wireless card configuration

- ht-guard-interval whether to allow use of short guard interval
- ht-extension-channel whether to use additional 20MHz extension channel; below or under the main channel frequency
- ht-ampdu-priorities frame priorities for which AMPDU sending should get negotiated and used (aggregating frames and using block acknowledgment)

### TX-power for N cards

- When using two chains at the same time the tx-power is increased by 3db – see total-tx-power column
- When using three chains at the same time tx-power is increased by 5db

| Interface <wlan1></wlan1> |                     |        |        |           |          |         |   |  |  |  |
|---------------------------|---------------------|--------|--------|-----------|----------|---------|---|--|--|--|
| H.                        | T HT MCS            | WDS    | Nstrem | e Tx Powe | s Status | Traffic |   |  |  |  |
| Tx Power Mode: default    |                     |        |        |           |          |         |   |  |  |  |
|                           |                     |        |        |           |          |         |   |  |  |  |
| _                         | - Lurrent 1x Powers |        |        |           |          |         |   |  |  |  |
|                           | Rate                | 🛆 Tx P | ower   | Real Tx P | Total Tx |         | • |  |  |  |
|                           | 6Mbps               |        | 22dBm  | 22dBm     | 25dBrr   | 1       |   |  |  |  |
|                           | 9Mbps               |        | 22dBm  | 22dBm     | 25dBm    | 1       |   |  |  |  |
|                           | 12Mbps              |        | 22dBm  | 22dBm     | 25dBm    | 1       |   |  |  |  |
|                           | 18Mbps              |        | 22dBm  | 22dBm     | 25dBm    | 1       |   |  |  |  |
|                           | 24Mbps              |        | 22dBm  | 22dBm     | 25dBm    | ו       |   |  |  |  |
|                           | 36Mbps              |        | 20dBm  | 20dBm     | 23dBm    | ו       |   |  |  |  |
|                           | 48Mbps              |        | 19dBm  | 19dBm     | 22dBm    | ו       |   |  |  |  |
|                           | 54Mbps              |        | 18dBm  | 18dBm     | 21dBm    | 1       |   |  |  |  |
|                           | HT20-1              |        | 21dBm  | 21dBm     | 24dBm    | 1       |   |  |  |  |
|                           | HT20-2              |        | 20dBm  | 20dBm     | 23dBm    | 1 I     |   |  |  |  |
|                           | HT20-3              |        | 19dBm  | 19dBm     | 22dBm    | 1 I     |   |  |  |  |
|                           | HT20-4              |        | 18dBm  | 18dBm     | 21dBm    | 1 I     |   |  |  |  |
|                           | HT20-5              |        | 17dBm  | 17dBm     | 20dBm    | 1       |   |  |  |  |
|                           | HT20-6              |        | 16dBm  | 16dBm     | 19dBm    | 1       |   |  |  |  |
|                           | HT20-7              |        | 15dBm  | 15dBm     | 18dBm    | 1       |   |  |  |  |
|                           | HT20-8              |        | 15dBm  | 15dBm     | 18dBm    | 1 I     |   |  |  |  |
|                           | HT40-1              |        | 19dBm  | 19dBm     | 22dBrr   | 1       |   |  |  |  |
|                           | HT40-2              |        | 19dBm  | 19dBm     | 22dBrr   | 1 I     |   |  |  |  |
|                           | HT40-3              |        | 18dBm  | 18dBm     | 21dBm    | 1 I     |   |  |  |  |
|                           | HT40-4              |        | 17dBm  | 17dBm     | 20dBrr   | 1       |   |  |  |  |
|                           | HT40-5              |        | 16dBm  | 16dBm     | 19dBm    | 1       |   |  |  |  |
|                           | HT40-6              |        | 15dBm  | 15dBm     | 18dBm    | 1 I     |   |  |  |  |
|                           | HT40-7              |        | 14dBm  | 14dBm     | 17dBm    | 1 I     |   |  |  |  |
|                           | HT40-8              |        | 14dBm  | 14dBm     | 17dBm    | 1       |   |  |  |  |
|                           |                     |        |        | C         | CSP IR   |         |   |  |  |  |

©MikroTik 2010

Cisco Certified Security Professional

## **Transparent Bridging of N links**

- WDS will not provide the full speed WDS doesn't support frame aggregation
- EOIP adds overhead
- MPLS/VPLS tunnel for faster speeds and less overhead

## VPLS/MPLS Bridge for N link

- Establish the wireless N link AP<->Station
- Configure IP on AP and Station
  - 172.16.0.1/30 on wlan1 (AP)
  - 172.16.0.2/30 on wlan1 (Station)
- Enable LDP (Label Distribution Protocol)
  - /mpls ldp set enabled=yes lsr-id=172.16.0.1 transportaddress=172.16.0.1; /mpls ldp interface add interface=wlan1 (AP)
  - /mpls ldp set enabled=yeslsr-id=172.16.0.2 transportaddress=172.16.0.2; /mpls ldp interface add interface=wlan1 (Station)

## VPLS/MPLS Bridge for N link

- Configure VPLS tunnel
  - /interface vpls add name=vpls1 remotepeer=172.16.0.2 vpls-id=1:1 disabled=no (AP)
  - –/interface vpls add name=vpls1 remotepeer=172.16.0.1 vpls-id=1:1 disabled=no (Station)
- Create Bridge and bridge ether1 and vpls1
  interface together

## VPLS/MPLS Bridge for N link

• Confirm the LDP running status

–/mpls ldp neighbor print

–/mpls forwarding-table print

- Confirm VPLS tunnel status
  - /interface vpls monitor vpls1 once

## VPLS bridge and fragmentation

- VPLS tunnel increases the packet size
- If it exceeds the MPLS MTU of outgoing interface fragmentation is used
- If case the ethernet interface supports MPLS MTU 1526 or greater fragmentation can be avoided by increasing the MPLS MTU
  - /mpls interface set 0 mpls-mtu=1526
  - List of RouterBoards that supports big MPLS MTU can be found on the wiki page

#### Outdoor setup

- Test each chain separately before using both chains at the same time
- For 2 chain operation suggested to use different polarization for each chain
- When used dual-polarization antennas, isolation of the antenna recommended to be at least 25db

### 802.11n Lab

- Establish the N link with your neighbor
- Test the performance with one and with two chains
- Create the transparent bridge using VPLS